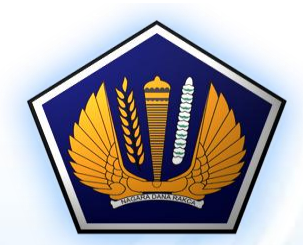

### Bimbingan Teknis Pengelola Keuangan Negara Kementerian Pertahanan RI Tahun 2018

Hubungan Aplikasi Persediaan, SIMAK dan SAIBA dalam Menyusuna Laporan Keuangan

Direktorat Akuntansi dan Pelaporan Keuangan Kementerian Keuangan RI Jakarta, 5 Juni 2018

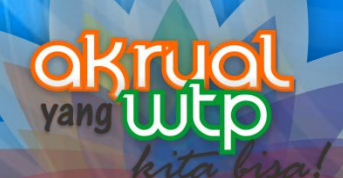

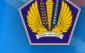

fppt.com

# PERAN APLIKASI PERSEDIAN, SIMAK-BMN DAN SAIBA DALAM PENYUSUNAN LAPORAN KEUANGAN

Transaksi Keuangan dan Transaksi Aset

### \* Transaksi Keuangan:

\* Hanya dapat dilakukan di Aplikasi SAIBA

### \* Transaksi Aset:

- Dilakukan di Aplikasi PERSEDIAAN dan SIMAK-BMN
- Dapat dilakukan di Aplikasi SAIBA, jika belum dapat dilakukan di Aplikasi Persediaan/SIMAK (Bukan karena tidak diinput dalam Aplikasi Persediaan/SIMAK)

# Transaksi Aset (Persediaan)

### Neraca:

- Persediaan
- Persediaan Belum DIregister
- Laporan Operasional:
  - o Beban Persediaan,
  - o Beban Pemeliharaan,
  - Beban Barang Diserahkan ke Masyarakat,
  - o Beban Bansos,
  - Pendapatan/Beban dari Kegiatan Non Operasional Lainnya
- Laporan Perubahan Ekuitas:
  - o Koreksi Nilai Persediaan,
  - Transfer Masuk dan Transfer Keluar

# Transaksi Aset (SIMAK)

#### > Neraca:

- Aset Tetap dan Aset Lainnya
- Aset Tetap dan Aset Lainnya Belum Diregister
- Akumulasi Penyusutan dan Amortisasi Aset Tak Berwujud

### Laporan Operasional:

- o Beban Penyusutan
- o Beban Amortisasi
- Pendapatan/Beban dari Kegiatan Non Operasional Lainnya

### Laporan Perubahan Ekuitas:

- Selisih Revaluasi Aset Tetap,
- Koreksi Nilai Aset Tetap Non Revaluasi,
- Transfer Masuk dan Transfer Keluar

# Hubungan Antar Aplikasi

#### Persediaan

- Input Transaksi Persediaan
- Kirim Data dan Jurnal ke SIMAK

#### **SIMAK-BMN**

- Terima Data dan Jurnal dari Persediaan
- Input Transaksi Aset Tetap/Lainnya
- Kirim Jurnal ke SAIBA

#### **SAIBA**

- Terima Jurnal dari SIMAK
- Input Transaksi Keuangan
- Input Jurnal Penyesuaian
- Cetak LRA, LO, LPE, Neraca
- Kirim ke e-Rekon&LK

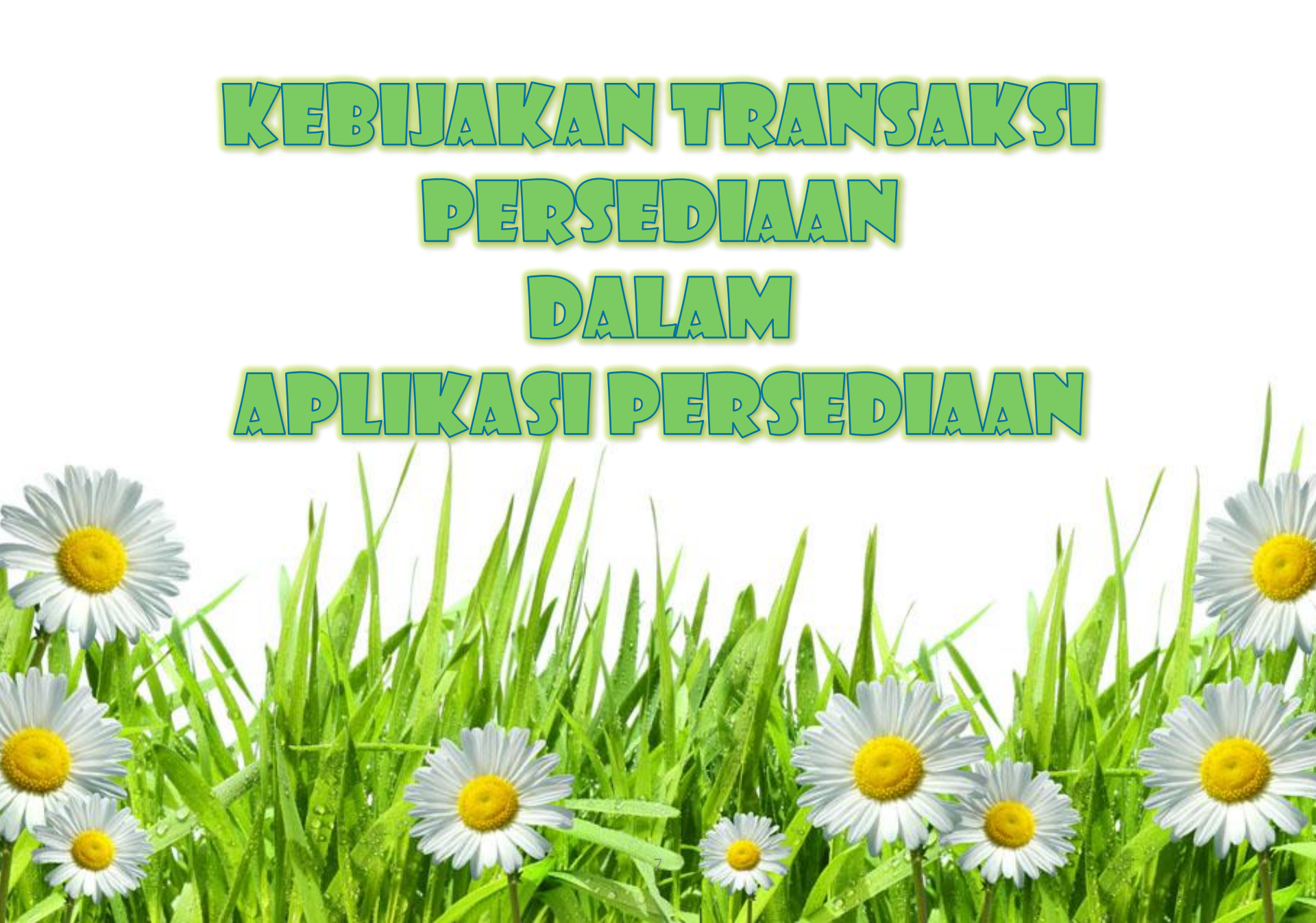

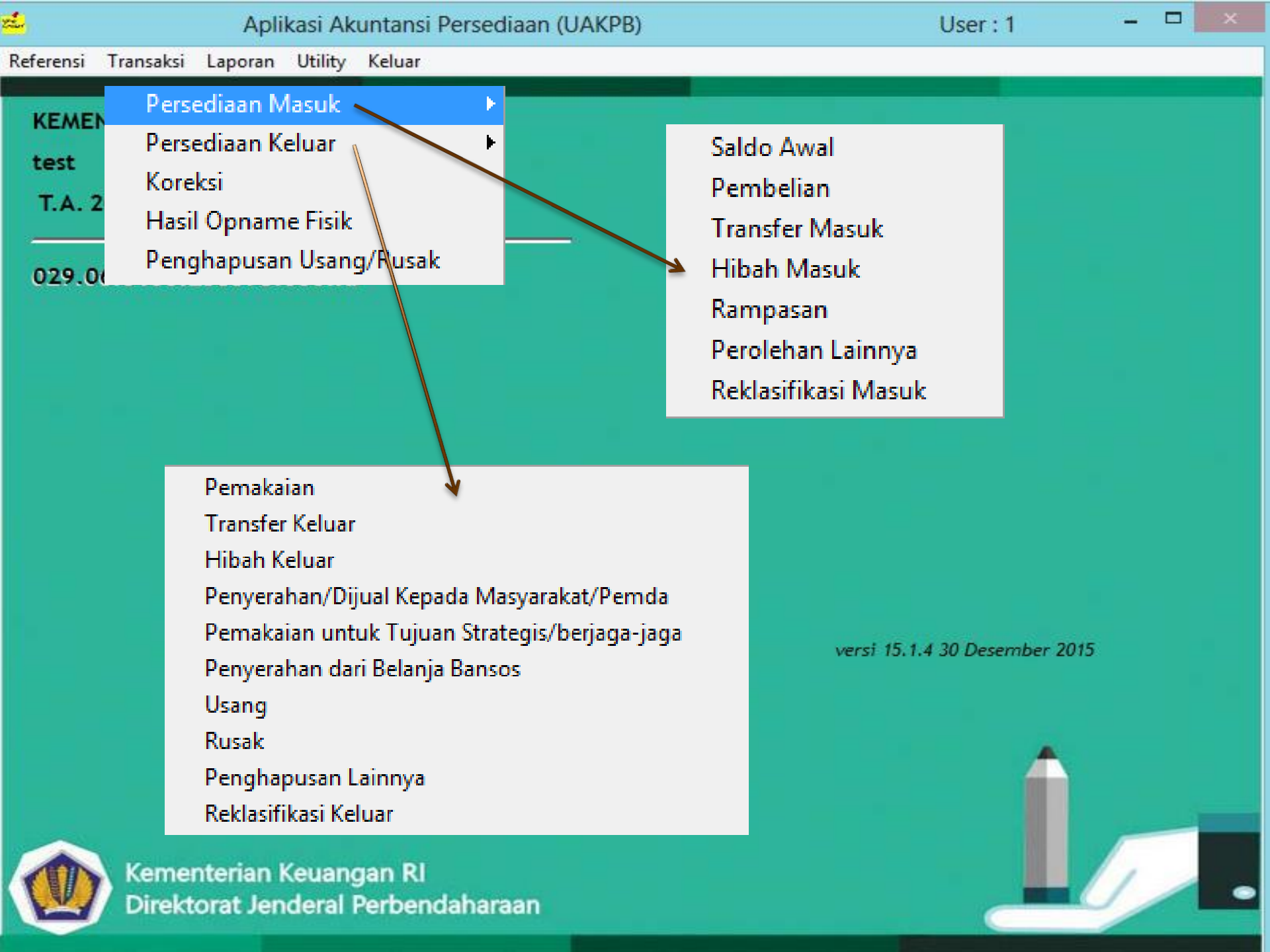

## JURNAL OFOMATIS APLIKASI PERSEDIAVAN

### Beda transaksi/menu, beda Jurnal

<u>Misal:</u> Menu Pembelian: (Neraca doang) (D) Persediaan (neraca) (K) Persediaan Belum Diregister (neraca)

> Menu Pemakaian Persediaan: (Neraca dan LO) (D) Beban Persediaan (LO) (K) Persediaan (neraca)

Menu Saldo Awal: (Neraca dan LPE) (D) Persediaan (neraca) (K) Koreksi Persediaan (LPE)

## Mapping Belanja (Penerbitan SPM/SP2D)

| Transaksi                    | Transaksi Realisasi pada<br>Buku Besar Kas |     |             | Dibuatkan Jurnal Korolari pada<br>Buku Besar Akrual |    |    |
|------------------------------|--------------------------------------------|-----|-------------|-----------------------------------------------------|----|----|
|                              | Uraian                                     | Dr  | Cr          | Uraian                                              | Dr | Cr |
| Belanja/<br>Beban            | Belanja Pegawai                            | × _ | <b>&gt;</b> | Beban Pegawai                                       | Х  |    |
|                              | Belanja Barang                             | X   |             | Beban Jasa                                          | Х  |    |
|                              |                                            |     | 1           | Beban Pemeliharaan                                  | Х  |    |
|                              | Belanja Persediaan                         | х 🚬 |             | Beban Perjalanan                                    | Х  |    |
| )                            |                                            |     | 7           | Persediaan Belum Direg.                             | N  |    |
| Menghasilkan                 | Belanja Barang<br>Diserahkan kpd masy.     | х 🦯 | 1           | 7                                                   | X  |    |
| Belum<br>Diregister<br>Tidak | Belanja Modal                              | x — |             | Aset Tetap Belum Direg.                             | х  |    |
|                              | Belanja Bansos uang                        | × 7 | ;           | Beban Bantuan Sosial                                |    |    |
| Menghasilkan<br>Aset → Beban | Belanja Bansos barang                      | x ′ |             |                                                     |    |    |
|                              | Piutang dari KUN                           |     | Х           | Ditagihkan KEL                                      |    | Х  |

# **PRINSIP**!

PERSEDIAAN:

Input Berdasar Dokumen Penerimaan Persediaan SAIBA:

Input Berdasarkan SPM/SP2D

Jika antara Dokumen Penerimaan dengan SPM/SP2D **sama,** maka antara Persediaan dan SAIBA <mark>Otomatis sama juga</mark> Persediaan VS SAIBA (menggunakan akun belanja persediaan)

Persediaan/SIMAK kirim jurnal apa adanya dengan aset yang diterima SAIBA menjurnal apa adanya di SPM/SP2D

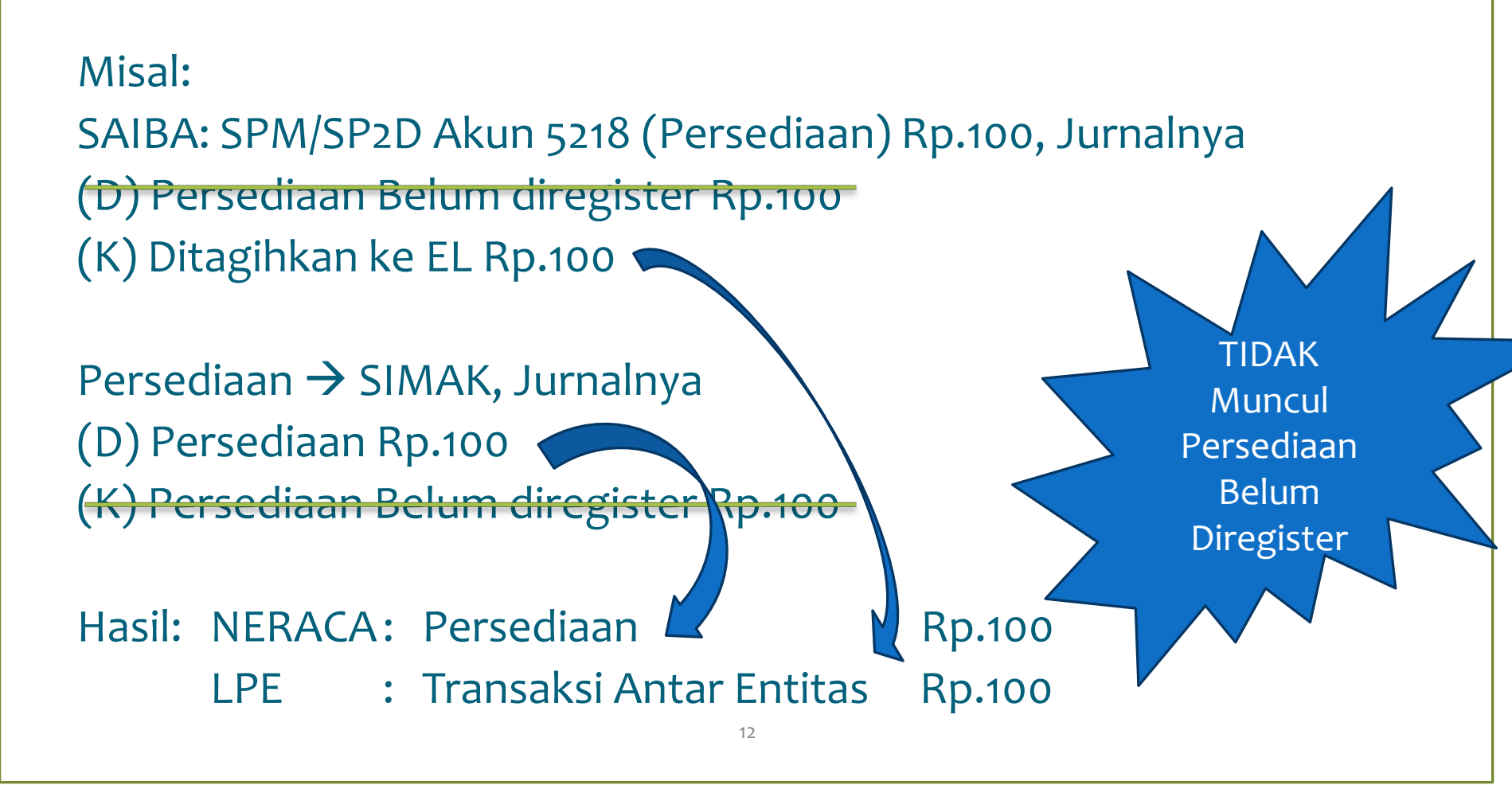

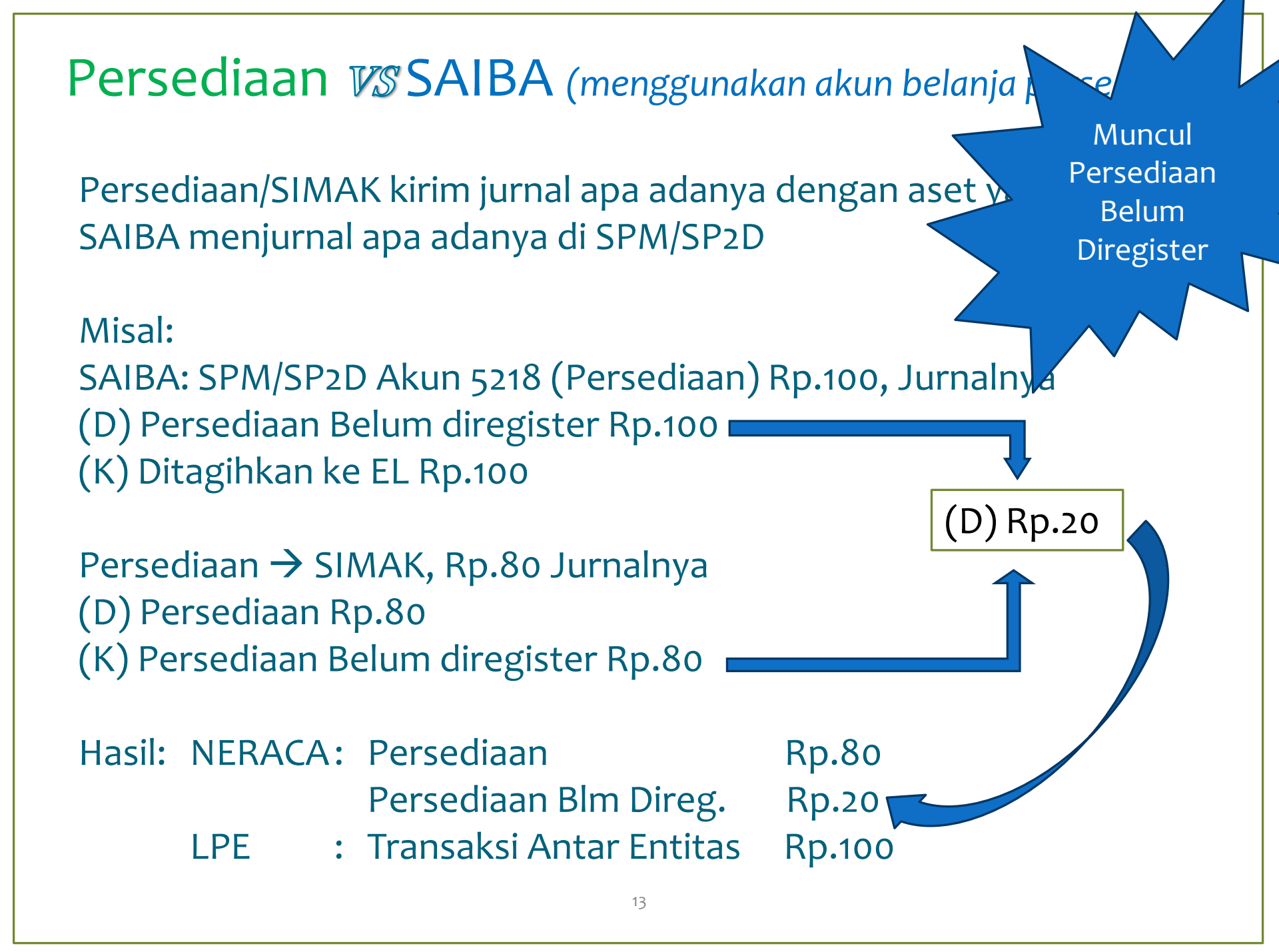

## Persediaan VSSAIBA

(TIDAK menggunakan akun belanja persediaan)

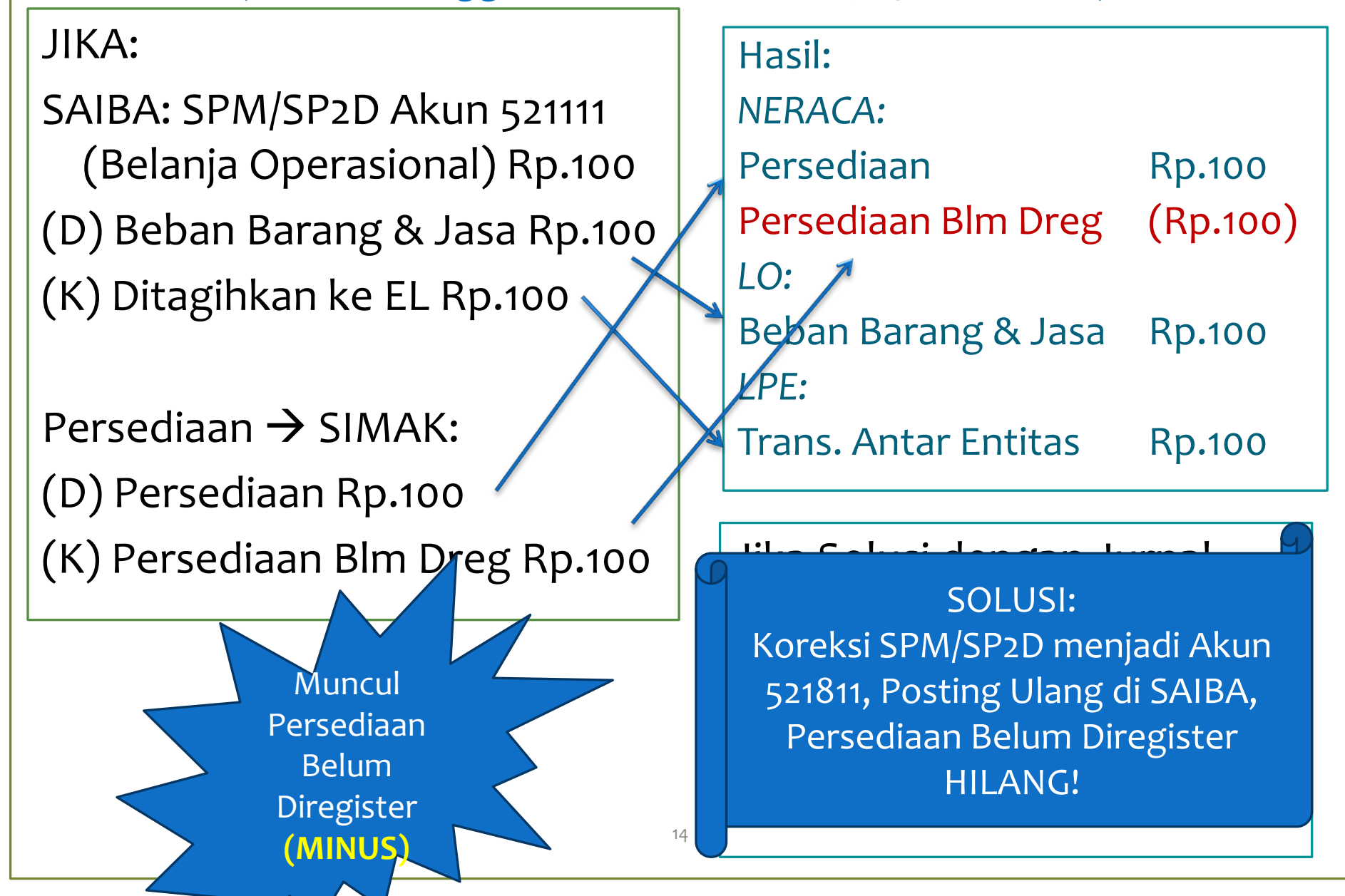

## Persediaan VS SAIBA (SPM LS belum terbit)

SAIBA: SPM/SP2D Akun 5218xx **Rp.100**(D) Persediaan Belum direg. Rp.100
(K) Ditagihkan ke EL Rp.100

Apl.Persediaan, Total BAST **Rp.120** (D) Persediaan Rp.120 (K) Persediaan Belum direg. Rp.120

Hasil: NERACA:

JIKA:

Persediaan Rp

Persediaan belum

HANYA WAJIB UNTUK LK TAHUNAN! Bila yang Rp.20,- karena SPM LS
belum terbit:
SAIBA Jurnal:
(D) Persediaan Blm Dreg 20
(K) Belanja/Beban Yang Masih
Harus Dibayar/Utang PIII 20

SAAT BAYAR (terbit SPM/SP2D akun 5218xx)
(D) Persediaan Blm Dreg 20
(K) DKEL 20
120020 lupa Jurnal juga:
D) Belanja/Beban Yang Masih
Harus Dibayar/Utang PIII 20
(K) Persediaan Blm Dreg 20

## Persediaan VS SAIBA (SPM GUP belum terbit)

#### JIKA:

SAIBA: SPM/SP2D Akun 5218xx **Rp.100** 

(D) Persediaan Belum direg. Rp.100(K) Ditagihkan ke EL Rp.100

Apl.Persediaan, Total BAST **Rp.120** (D) Persediaan Rp.120 (K) Persediaan Belum direg. Rp.120

Hasil:

NERACA:

Persediaan Rp.120

Persediaan belum direg. MINUS -20

Bila yang Rp.20,- karena SPM-GUP belum terbit:

SAIBA TIDAK Melakukan Jurnal !

Biarkan tetap muncul "Persediaan Belum Diregister" dengan Saldo Minus.

Hal ini hanya boleh terjadi di Laporan Interim (Bulanan, Triwulanan, Semesteran),

TIDAK BOLEH ADA pada Laporan Tahunan! **Terima Hibah Persediaan:** 

Saat BAST Rp.100,-:

SAIBA (jurnal MANUAL) (D) Persediaan Blm Direg Rp.100 (K) Hibah Langsung Yang Belum Disahkan (Akun Kewajiban) Rp.100

Aplks. Persediaan Input pada Menu Penerimaan Hibah:

(D) Persediaan Rp.100

(K) Persediaan Blm Direg Rp.100

Saat input MPHL-BJS

SAIBA : (D) Hibah Langsung Yang Belum Disahkan Rp.100 (K) Pengesahan Hibah Langsung (Akun LPE) Rp.100

Hasil:<br/>Neraca:<br/>PersediaanKRp.100LPE:<br/>Pengesahan Hibah<br/>Langsung (transaksi Antar<br/>Rp.100Entitas)Rp.100

### HUBUNGAN PEMBELIAN PERSEDIAAN, PENYAJIAN DI NERACA DAN PEMBEBANAN DI LO

- \* Beli persediaan untuk konsumsi → Neraca: Persediaan →
   Pemakaian: Beban Persediaan
- \* Beli persediaan untuk pemeliharaan → Neraca: Persediaan
   → Pemakaian: Beban Pemeliharaan
- \* Beli persediaan untuk diserahkan ke masy → Neraca:
   Persediaan → Pemakaian: Beban Barang diserahkan ke Masy
- \* Beli persediaan untuk Bansos → Neraca: Persediaan →
   Pemakaian: Beban Bansos

Aplikasi Persediaan membedakan berdasarkan kode barang, yaitu: 1.22.33.44.55.xxx

Kode Kelompok:

- \* 05 : Barang Diserahkan ke Masy
- \* 10,8: Bansos

# Sehingga.....

Jika Suatu Persediaan yang seharusnya diinput dengan kode Barang Konsumsi Namun.... diinput sebagai suku cadang, maka .... atas pemakaian persediaan tersebut akan dijurnal sebagai.... Salah beban pemeliharaan! Penyajian di LO !

# **KESIMPULAN PENYEBAB \*BELUM DIREGISTER**\*

# Penyebab "Belum Diregister"

- 1. Aplikasi Persediaan salah input nilai rupiah
- 2. Aplikasi Persediaan salah memilih menu
- 3. Aplikasi Persediaan salah kode barang
- 4. Salah Akun (Persediaan dibeli tidak menggunakan akun persediaan (521111, 53, 57) dan kebalikannya)
- 5. Persediaan belum dibayar, karena:
  - a) Utang
  - b) SPM/SP2D-LS masih dalam proses penerbitan
- 6. Belum diterbitkan SPM-GUP-nya
- Sudah terbit SPM/SP2Dnya namun belum diinput di Aplikasi Persediaan

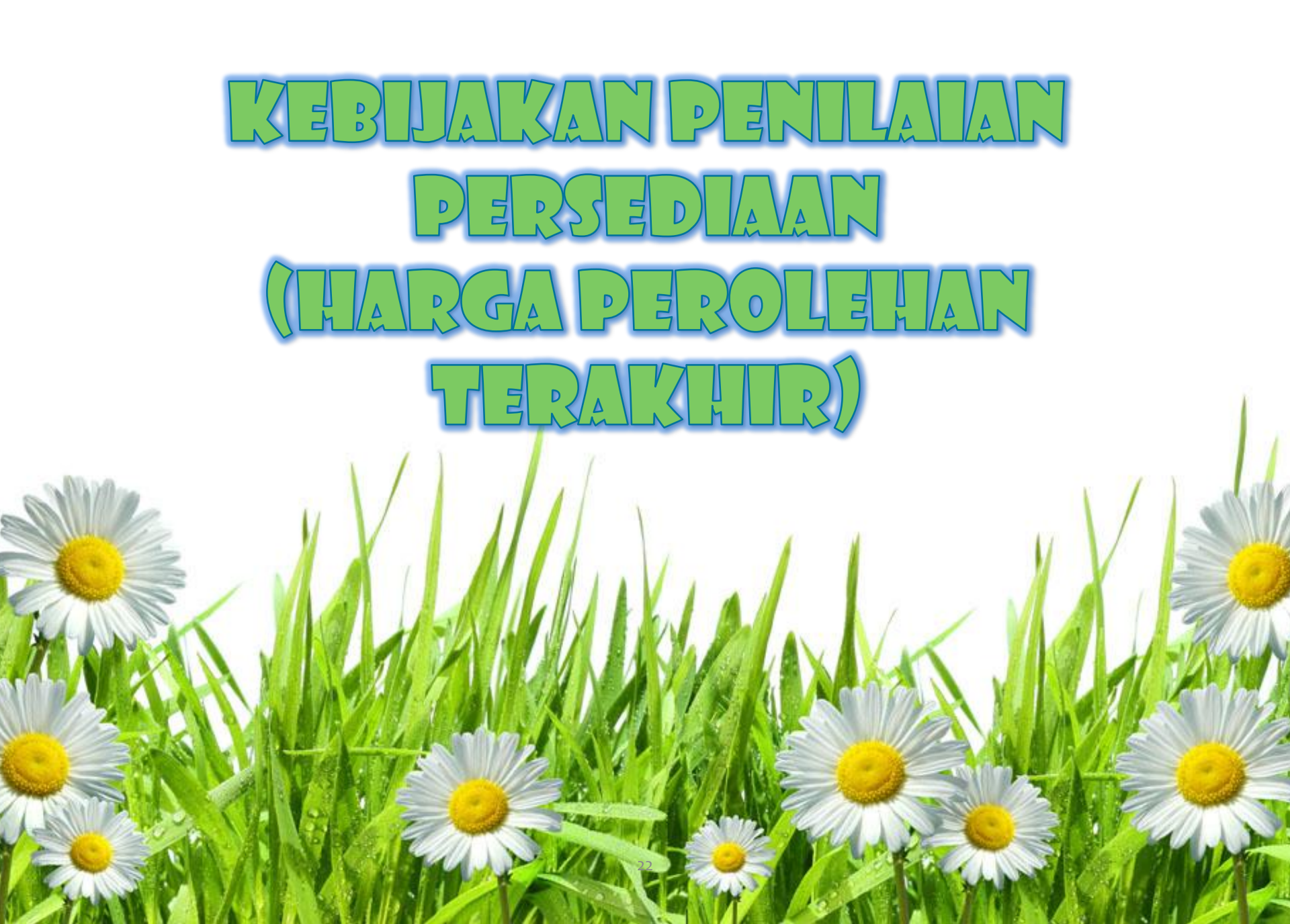

## Definisi Persediaan

PSAP 5 Persediaan

### Persediaan adalah:

- \* aset lancar
- \* dalam bentuk barang atau perlengkapan yang dimaksudkan untuk mendukung kegiatan operasional pemerintah,
- \* dan barang-barang yang dimaksudkan untuk dijual dan/atau diserahkan dalam rangka pelayanan kepada masyarakat.

D

S-6478/PB.6/2015 Penggunaan Akun Belanja yang Menghasilkan Persediaan:
 perencanaan pengadaan barang tersebut bersifat kontinu atau berkelanjutan, tidak hanya untuk satu kali kegiatan saja.

## Definisi Beban Persediaan

Beban Persediaan adalah **Pemakaian** Persediaan.

Contoh:

Dibeli kertas 10 Rim @ Rp.20.000,- → Persediaan Rp.200.000

Dipakai sebanyak 3 Rim:

→ Beban Persediaan Rp.60.000,-

→ Persediaan : Rp.200.000 – Rp.60.000 = Rp.140.000

## Kebijakan Penilaian Persediaan

- \* Persediaan dinilai dengan metode: Harga Perolehan Terakhir (HPT)
- \* Beban Persediaan dihitung berdasarkan jumlah unit yang dipakai dikalikan nilai per unit Metode penilaian yang digunakan (Harga Perolehan Terakhir)

### ∑ unit dipakai x HPT

PSAP 5 Persediaan

- \* Saldo awal Rp.o,-
- \* Tgl.10 Jan dibeli Persediaan Kertas 2 Rim @ Rp.10.000,-
- \* Tgl.15 Jan dibeli Persediaan Kertas 2 Rim @ Rp.15.000,-
- \* Tgl.20 Jan dibeli Persediaan Kertas 2 Rim @ Rp.20.000,-

"Berapakah Nilai Persediaan di Jurnal Kiriman Aplikasi Persediaan ?"

(2 x Rp.10.000) + (2x Rp.15.000) + (2x Rp.20.000) = Rp.90.000

Saldo Persediaan Rp.90.000,-

Tgl.25 Januari dipakai kertas sebanyak 4 rim.

Berapa Beban Persediaan di Jurnal Kiriman Aplikasi Persediaan dan Saldo Persediaan?

Beban persediaan = Unit Pemakaian x HPT (di Bulan Bersangkutan)

= 4 rim x Rp.20.000,- = **Rp.80.000,-** → Laporan Operasional

Saldo Persediaan sebelum penyesuaian adalah:

= Rp.90.000,- (-) Rp.80.000,- = **Rp.10.000,-**

Saldo Persediaan sebanyak 2 rim dengan nilai sebelum penyesuaian = Rp.10.000,

Tgl.31 Januari Berapa Saldo Persediaan setelah Penyesuaian ?

Saldo Persediaan berdasar HPT= Sisa unit x HPT

= 2 rim x Rp.20.000,- = **Rp.40.000,- (Neraca)** 

→ Beda dengan Saldo Sebelum Penyesuaian (Rp.10.000,-)

→ Perlu disesuaikan sbb: Saldo HPT - Saldo Sebelum Penyesuaian = Rp.40.000,- (-) Rp.10.000 = **Rp.30.000 (LPE)** 

### Penyajian per 31 Januari di Laporan Keuangan?

\* Saldo Awal Persediaan Rp. o Belanja Persediaan pada Pembelian **Rp.90.000** LRA dan Persed Blum \* Direg pada Neraca Jumlah Persediaan **Rp. 90.000** \* **Beban Persediaan** Penggunaan/pemakaian **Rp.80.000** \* pada LO Jmlh Sbelum Penyesuaian **Rp. 10.000** \* Penyesuaian Nilai Penyesuaian Nilai **Rp. 30.000** \* Persediaan pada LPE Saldo Persediaan Saldo Akhir **Rp. 40.000** \* pada NERACA

# Bulan Berikutnya (Februari)

- \* Saldo awal 2 rim @ Rp.20.000,-
- \* Tgl.10 Peb dibeli Persediaan Kertas 2 Rim @ Rp.10.000,-

## "Berapakah Nilai Persediaan di Jurnal Kiriman Aplikasi Persediaan?"

### $(2 \times Rp.10.000) = Rp.20.000$

Saldo Persediaan= so awal + pembelian = Rp.40.000,- + Rp.20.000,- = 60.000,-

Tgl.25 Peb dipakai kertas sebanyak 3 rim.

Berapa Beban Persediaan di Jurnal Kiriman Aplikasi Persediaan dan Saldo Persediaan?

Beban persediaan = Unit Pemakaian x HPT (di Bulan Bersangkutan)

= 3 rim x Rp.10.000,- = **Rp.30.000,-** → Laporan Operasional

Saldo Persediaan sebelum penyesuaian adalah: = Rp.60.000,- (-) Rp.30.000,- = **Rp.30.000,-**

Saldo Persediaan sebanyak 1 rim dengan nilai sebelum penyesuaian = Rp.30.000,-

Tgl.31 Januari Berapa Saldo Persediaan setelah Penyesuaian ?

Saldo Persediaan berdasar HPT= Sisa unit x HPT

= 1 rim x Rp.10.000,- = **Rp.10.000,- (Neraca)** 

→ Beda dengan Saldo Sebelum Penyesuaian (Rp.30.000,-)

→ Perlu disesuaikan sbb: Saldo HPT - Saldo Sebelum Penyesuaian
= Rp.10.000,- (-) Rp.30.000 = (Rp.20.000) (LPE)

### Penyajian per 28 Pebruari di Laporan Keuangan?

- \* Saldo Awal Persediaan
- \* Pembelian
- \* Jumlah Persediaan
- \* Penggunaan/pemakaian
- \* Jmlh Sbelum Penyesuaian
- \* Penyesuaian Nilai
- \* Saldo Akhir

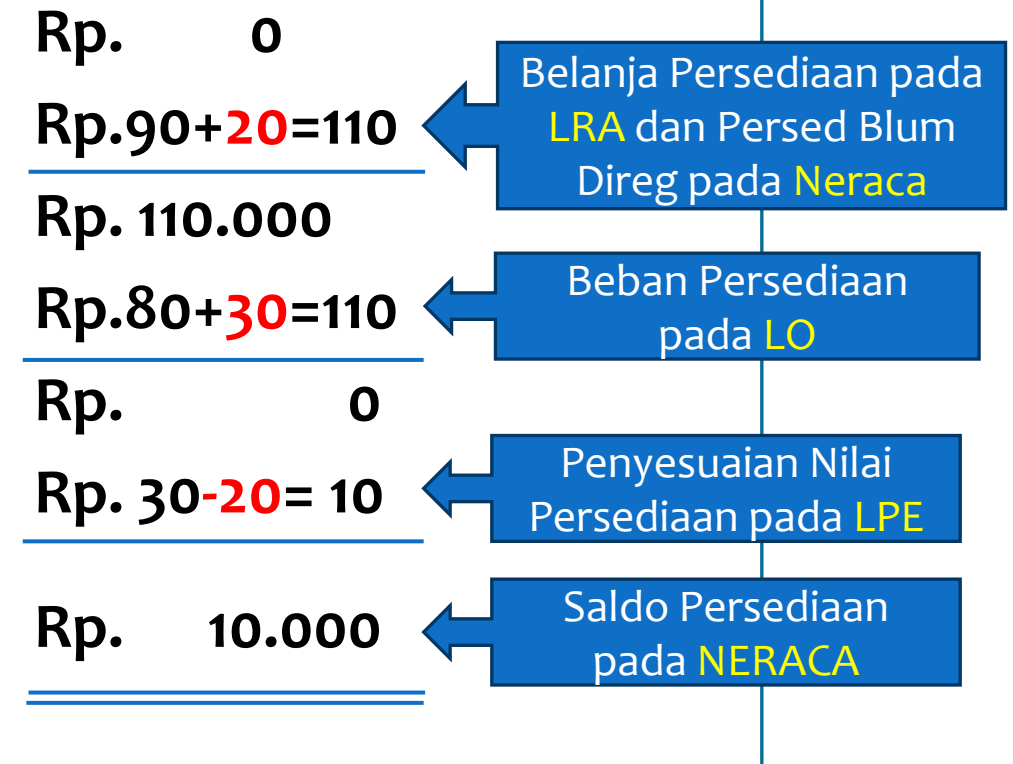

# BAGAIMANA JIKA TERJADI KESALAHAN INPUT HARGA DI TENGAH BULAN?

- \* Saldo awal Rp.o,-
- \* Tgl.10 Jan dibeli Persediaan Kertas 2 Rim @ Rp.10.000,-
- \* Tgl.15 Jan dibeli Persediaan Kertas 2 Rim @ Rp.1.500.000,-(tertulis di kuitansi Rp.15.000,00 diinput Rp.1.500.000,-)
- \* Tgl.20 Jan dibeli Persediaan Kertas 2 Rim @ Rp.20.000,-

"Berapakah Nilai Persediaan di Jurnal Kiriman Aplikasi Persediaan?"

 $(2 \times \text{Rp.10.000}) + (2 \times \text{Rp.1.500.000}) + (2 \times \text{Rp.20.000})$ = Rp.3.060.000
Saldo Persediaan Rp.3.060.000,-

Tgl.25 Januari dipakai kertas sebanyak 4 rim.

Berapa Beban Persediaan di Jurnal Kiriman Aplikasi Persediaan dan Saldo Persediaan?

Beban persediaan = Unit Pemakaian x HPT (di Bulan Bersangkutan)

= 4 rim x Rp.20.000,- = **Rp.80.000,-**  $\rightarrow$  Laporan Operasional

Saldo Persediaan sebelum penyesuaian adalah: = Rp.3.060.000,- (-) Rp.80.000,- = **Rp.2.980.000,-**

Saldo Persediaan sebanyak 2 rim dengan nilai sebelum penyesuaian = Rp.2.980.000,-

Tgl.31 Januari Berapa Saldo Persediaan setelah Penyesuaian ?

Saldo Persediaan berdasar HPT= Sisa unit x HPT

= 2 rim x Rp.20.000,- = **Rp.40.000,- (Neraca)** 

→Beda dengan Saldo Sebelum Penyesuaian (Rp.2.980.000,-)

 $\rightarrow$  Perlu disesuaikan sbb: Saldo HPT - Saldo Sebelum Penyesuaian = Rp.40.000,- (-) Rp.2.980.000 = (**Rp.2.940.000**) (LPE)

Penyajian per 31 Januari di Laporan Keuangan ?

Rp. 0

Rp.

Rp.

TETAP

Rp. 3.060.0000

Rp. 3.060.000

Rp. (2.940.000)

80.000

40.000

2.980.000

- \* Saldo Awal Persediaan
- \* Pembelian
- \* Jumlah Persediaan
- \* Penggunaan/pemanian
- \* Jmlh Sbelum Penyesu Rp.
- \* Penyesuaian Nilai
- \* Saldo Akhir

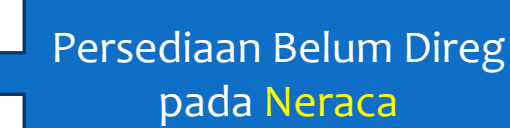

**Beban Persediaan** 

pada LO

Beban Penyesuaian

Nilai Persediaan pda LO

Saldo Persediaan

pada NERACA

## BAGAIMANA JIKA TERJADI KESALAHAN INPUT HARGA DIAKHIR BULAN?

- \* Saldo awal Rp.o,-
- \* Tgl.10 Jan dibeli Persediaan Kertas 2 Rim @ Rp.10.000,-
- \* Tgl.15 Jan dibeli Persediaan Kertas 2 Rim @ Rp.15.000,-
- \* Tgl.20 Jan dibeli Persediaan Kertas 2 Rim @ Rp.2.000.000,-(tertulis di kuitansi Rp.20.000,00 diinput Rp.2.000.000,-)

"Berapakah Nilai Persediaan di Jurnal Kiriman Aplikasi Persediaan?"

(2 x Rp.10.000) + (2x Rp.15.000) + <mark>(2x Rp.2.000.000)</mark> = **Rp.4.050.000** 

Saldo Persediaan Rp.4.050.000,-

Tgl.25 Januari dipakai kertas sebanyak 4 rim.

Berapa Beban Persediaan di Jurnal Kiriman Aplikasi Persediaan dan Saldo Persediaan?

Beban persediaan = Unit Pemakaian x HPT (di Bulan Bersangkutan)

= 4 rim x Rp.2,000.000,- = Rp.8.000.000,-  $\rightarrow$  Laporan Operasional

Saldo Persediaan sebelum penyesuaian adalah:

= Rp.4.050.000,- (-) Rp.8.000.000,- = (**Rp.3.950.000,-**)

Saldo Persediaan sebanyak 2 rim dengan nilai sebelum penyesuaian = (Rp.3.950.000,-)

Tgl.31 Januari Berapa Saldo Persediaan setelah Penyesuaian ?

Saldo Persediaan berdasar HPT= Sisa unit x HPT

= 2 rim x Rp.2.000.000,- = **Rp.4.000.000,- (Neraca)** 

→ Beda dengan Saldo Sebelum Penyesuaian (Rp.3.950.000,-)

→ Perlu disesuaikan sbb: Saldo HPT - Saldo Sebelum Penyesuaian = Rp.4.000.000,- (-) (Rp.3.950.000) = **Rp.7.950.000**) (LPE)

Penyajian per 31 Januari di Laporan Keuangan ?

Rp. 0

- \* Saldo Awal Persediaan
- \* Pembelian
- \* Jumlah Persediaan
- \* Penggunaan/pemanian
- \* Jmlh Sbelum Penyesu
- \* Penyesuaian Nilai
- \* Saldo Akhir

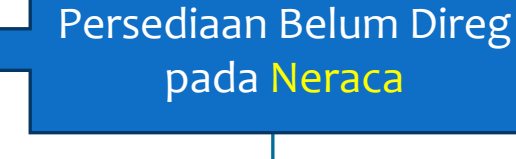

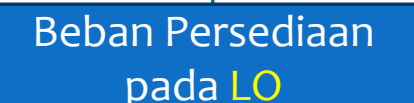

Pendapatan Penyesuaian Nilai Persediaan pada LO

Saldo Persediaan

pada NERACA

Rp. 4.000.000

Rp. 4.050.000

Rp. 4.050.000

**Rp. 8.000.000** 

Rp.(3.950.000)

Rp. 7.950.000

# BAGAIMANA JIKA TERJADI KESALAHAN INPUT JUMLAH UNIT (GELONDONGAN)?

- \* Saldo awal Rp.o,-
- \* Tgl.10 Jan dibeli Persediaan Kertas 2 Rim @ Rp.10.000,-
- \* Tgl.15 Jan dibeli Persediaan Kertas 1 Rim @ Rp.30.000, (tertulis di kuitansi 2 Rim @Rp.15.000 total Rp.30.000)
- \* Tgl.20 Jan dibeli Persediaan Kertas 2 Rim @ Rp.20.000,-

"Berapakah Nilai Persediaan di Jurnal Kiriman Aplikasi Persediaan per Tanggal 20 Januari?"

(2 x Rp.10.000) + (1 x Rp.30.000) + (2x Rp.20.000) = Rp.90.000

Saldo Persediaan Rp.90.000,-

Tgl.25 Januari dipakai kertas sebanyak **3 rim.** 

Berapa Beban Persediaan di Jurnal Kiriman Aplikasi Persediaan dan Saldo Persediaan?

Beban persediaan = Unit Pemakaian x HPT (di Bulan Bersangkutan)

= 3 rim x Rp.20.000,- = **Rp.60.000,-** → Laporan Operasional

Saldo Persediaan sebelum penyesuaian adalah: = Rp.90.000,- (-) Rp.60.000,- = **Rp.30.000,-**

Saldo Persediaan sebanyak 2 rim dengan nilai sebelum penyesuaian = Rp.30.000

Tgl.31 Januari Berapa Saldo Persediaan setelah Penyesuaian ?

Saldo Persediaan berdasar HPT= Sisa unit x HPT

= 2 rim x Rp.20.000,- = **Rp.40.000,- (Neraca)** 

→Beda dengan Saldo Sebelum Penyesuaian (Rp.30.000,-)

→ Perlu disesuaikan sbb: Saldo HPT - Saldo Sebelum Penyesuaian
= Rp.40.000,- (-) Rp.30.000 = **Rp.10.000 (LPE)**

Penyajian per 31 Januari di Laporan Keuangan ?

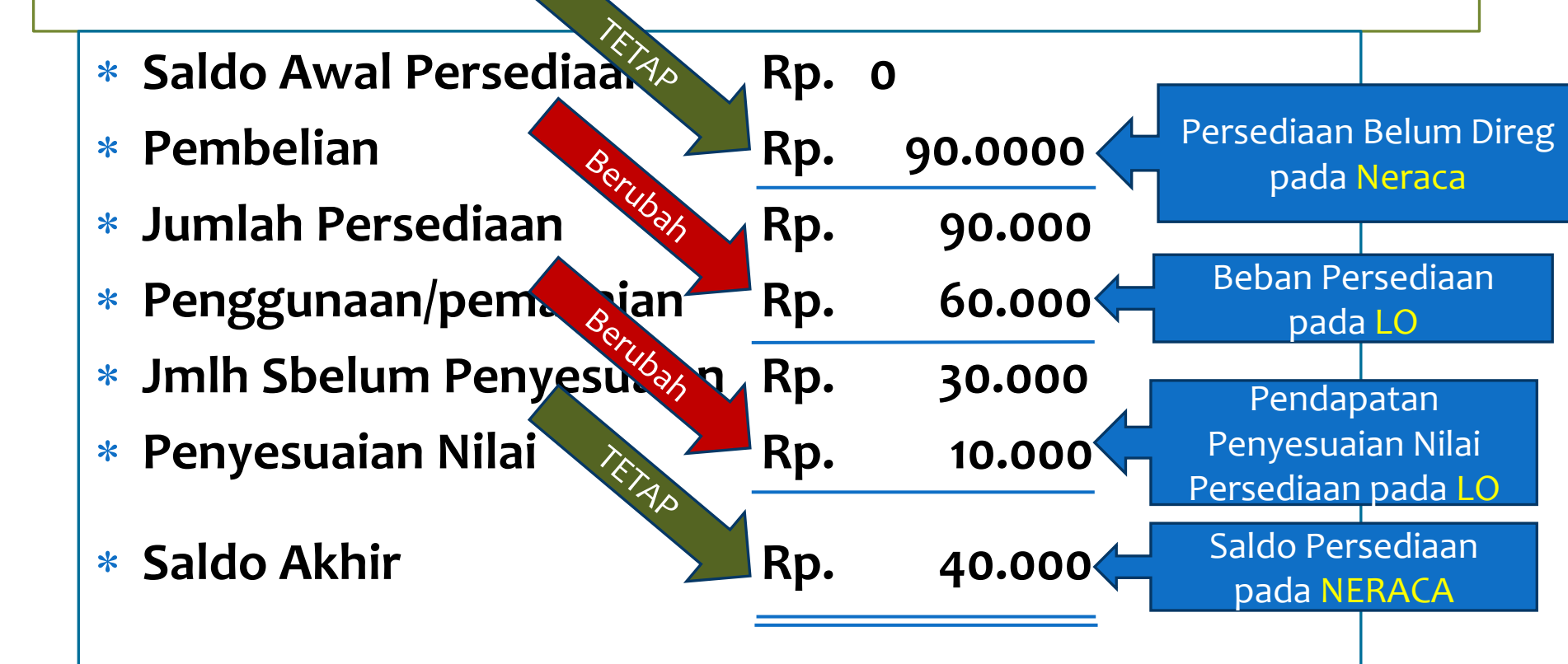

### JURNAL PADA TRANSAKSI / MENU DI APLIKASI DERSEDIAAN

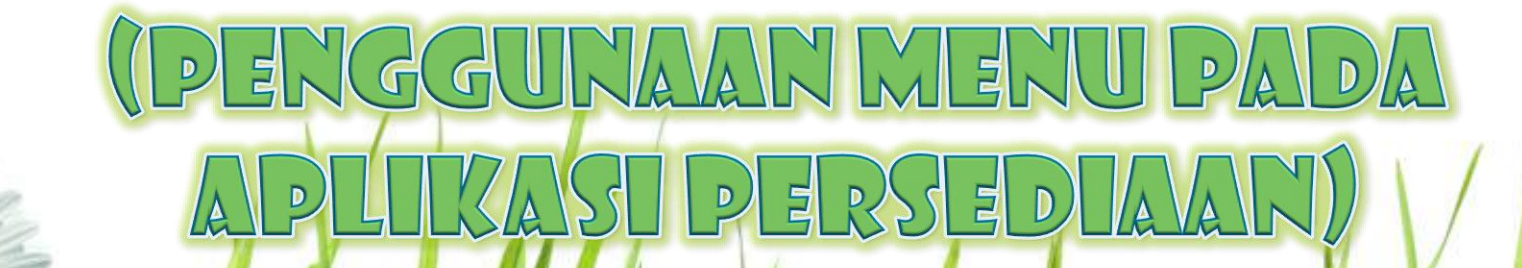

| Kode       | Jenis Transaksi | D                    | К             |
|------------|-----------------|----------------------|---------------|
|            |                 | Persediaan xxx       | Koreksi nilai |
| <b>M01</b> | Saldo awal      | (sesuai kode barang) | persediaan    |
|            |                 |                      |               |

Menginput persediaan yang diperoleh sebelum Tahun Anggaran Berjalan, yang belum dibukukan pada Aplikasi Persediaan, baik diperoleh dengan pembelian, transfer masuk, hibah langsung, rampasan, perolehan lainnya ataupun reklasifikasi masuk.

- Menambah akun Persediaan pada Neraca
- Menambah akun "Koreksi Nilai Persediaan" pada LPE

| Kode | Jenis Transaksi | D                    | К                |
|------|-----------------|----------------------|------------------|
|      |                 | Persediaan xxx       | Persediaan Belum |
| M02  | pembelian       | (sesuai kode barang) | diregister       |
|      |                 |                      |                  |

menginput persediaan yang diperoleh dengan belanja yang melaluiAPBN (DIPA Satker) pada tahun anggaran berjalan.Belanja persediaan melalui APBN tersebut selain dengan dokumen SPM/SP2D, juga SP3B-BLU/SP2B-BLU, SP3, termasuk dari SP2HL/SPHL (Hibah Langsung berupa uang).

- Menambah akun Persediaan pada Neraca
- Menambah akun "Persediaan Belum Diregister" <u>dengan Nilai Minus</u> pada Neraca

| Kode | Jenis Transaksi | D                    | К              |
|------|-----------------|----------------------|----------------|
|      |                 | Persediaan xxx       |                |
| M03  | Transfer Masuk  | (sesuai kode barang) | Transfer Masuk |
|      |                 |                      |                |

merekam data persediaan dari hasil kiriman (transfer) satker lainnya dalam lingkup Laporan Keuangan Pemerintah Pusat (LKPP).

- Menambah akun Persediaan pada Neraca
- Menambah akun "Transfer Masuk" pada pos "Transaksi Antar Entitas" pada LPE

| Kode | Jenis Transaksi | D                    | К                |
|------|-----------------|----------------------|------------------|
|      |                 | Persediaan xxx       | Persediaan Belum |
| M04  | Hibah Masuk     | (sesuai kode barang) | diregister       |
|      |                 |                      |                  |

mencatat penerimaan hibah langsung berupa persediaan yang diterima pada tahun anggaran berjalan. Hibah ini diperoleh dari pihak lain di luar Satker dalam Laporan Keuangan Pemerintah Pusat (LKPP), misalnya dari Pemerintah Daerah atau masyarakat, baik dalam negeri maupun luar negeri.

- Menambah akun Persediaan pada Neraca
- Menambah akun "Persediaan Belum Diregister" <u>dengan Nilai Minus</u> pada Neraca

| Kode | Jenis Transaksi | D                    | K                    |
|------|-----------------|----------------------|----------------------|
|      |                 | Persediaan xxx       | Pendapatan           |
| M05  | P.Rampasan      | (sesuai kode barang) | Sitaan/Rampasan (49) |
|      |                 |                      |                      |

Mencatat Perolehan barang/perlengkapan dari hasil rampasan yang telah ditetapkan berdasarkan putusan pengadilan yang berkekuatan hukum tetap (sesuai dengan mekanisme yang diatur dalam Peraturan Bersama Kepala Kepolisian Negara, Jaksa Agung RI, KPK dan Menteri Hukum dan HAM RI, Mahkamah Agung RI dan Menteri Keuangan RI No.160 Tahun 2012 tentang Sinkronisasi Ketatalaksanaan Sistem Pengelolaan Benda Sitaan dan Barang Rampasan Negara)

- Menambah akun Persediaan pada Neraca
- Menambah akun "Pendapatan Sitaan/Rampasan" pada pos
   "Pendapatan dari Kegiatan Non Operasional Lainnya" pada LO

| Kode | Jenis Transaksi     | D                    | K                    |
|------|---------------------|----------------------|----------------------|
|      |                     | Persediaan xxx       | Pendapatan Perolehan |
| M06  | P.Perolehan Lainnya | (sesuai kode barang) | lainnya (49)         |
|      |                     |                      |                      |

merekam data persediaan tahun anggaran berjalan yang <u>tidak</u> berasal dari Saldo Awal, Pembelian APBN, Transfer Masuk, Hibah, Rampasan, dan Reklasifikasi Masuk.

Pengaruh pada Laporan Keuangan:

- Menambah akun Persediaan pada Neraca
- Menambah akun "Pendapatan Perolehan Lainnya" pada pos
   "Pendapatan dari Kegiatan Non Operasional Lainnya" pada LO

Contoh penggunaan menu ini:

Perolehan aset yang dananya berasal dari dana SAMSAT, KAPITASI BPJS,dll

| Kode | Jenis Transaksi     | D                                      | K                               |
|------|---------------------|----------------------------------------|---------------------------------|
| Mo7  | Reklasifikasi Masuk | Persediaan xxx<br>(sesuai kode barang) | Penyesuaian nilai<br>persediaan |
|      |                     |                                        |                                 |

Untuk mencatat transaksi pengakuan/perolehan persediaan secara definitif 1.01.05.01.xxx.xx) sesuai dengan jenis masing-masing persediaan, dimana sebelumnya perolehan persediaan tersebut berasal dari beberapa termin pembayaran selama tahun anggaran berjalan/lintas tahun, yang sebelumnya dicatat sebagai persediaan dalam proses (kelompok barang 1.01.09.xx.xxx.xx).

- Menambah akun Persediaan pada Neraca
- Menambah akun "Penyesuaian Nilai Persediaan" pada pos "Penyesuaian Nilai Aset" pada LPE

| Kode | Jenis Transaksi | D                    | К                                      |
|------|-----------------|----------------------|----------------------------------------|
| K01  | Pemakaian       | Beban Persediaan xxx | Persediaan xxx<br>(sesuai kode barang) |
|      |                 |                      |                                        |

menginput persediaan keluar di tahun berjalan yang dipakai oleh satker dari kelompok persediaan berupa bahan, suku cadang, alat/bahan untuk kegiatan kantor, obat-obatan, natura dan pakan, persediaan penelitian, komponen, pipa, rambu-rambu, serta komponen bekas dan pipa bekas.

- Menambah akun "Beban Persediaan" pada LO
- Mengurangi akun "Persediaan" pada Neraca

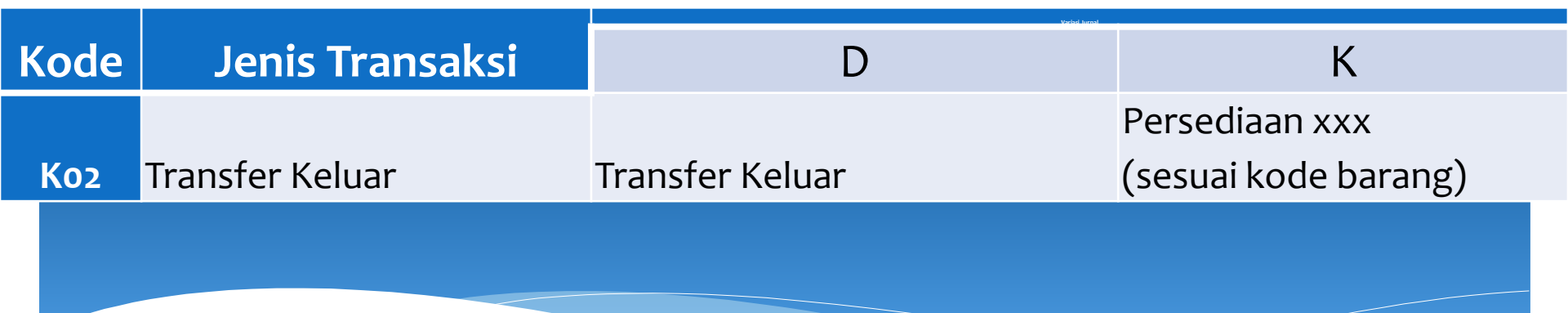

Digunakan untuk: merekam data persediaan yang berkurang untuk dikirimkan (transfer) ke satker lainnya dalam lingkup Laporan Keuangan Pemerintah Pusat (LKPP).

- Menambah akun "Transfer Keluar" pada pos "Transaksi Antar Entitas" pada LPE <u>dengan angka minus.</u>
- Mengurangi akun "Persediaan" pada Neraca

| Kode | Jenis Transaksi   | D                            | К                    |
|------|-------------------|------------------------------|----------------------|
| Koz  | Penyerahan kepada | Beban barang untuk dijual/   | Persediaan xxx       |
|      | masyarakat        | diserahkan kepada masy/pemda | (sesuai kode barang) |
|      |                   |                              |                      |

Digunakan untuk: Menu ini disediakan untuk menginput persediaan keluar di tahun berjalan <u>yang dari awal direncanakan</u> untuk dijual/diserahkan kepada masyarakat/pemda dari <u>kelompok persediaan</u> berupa persediaan untuk dijual/diserahkan (kode kelompok barang 05).

- Menambah akun "Beban barang untuk dijual/diserahkan kepada masy/pemda" pada pos LO
- Mengurangi akun "Persediaan" pada Neraca

|      |                 | Variad Introd             |                      |
|------|-----------------|---------------------------|----------------------|
| Kode | Jenis Transaksi | D                         | К                    |
|      |                 | Beban Kerugian Persediaan | Persediaan xxx       |
| K04  | Barang Usang    | Rusak/Usang               | (sesuai kode barang) |
|      |                 | Beban Kerugian Persediaan | Persediaan xxx       |
| Ko5  | Barang Rusak    | Rusak/Usang               | (sesuai kode barang) |
|      |                 |                           |                      |

merekam barang persediaan yang sudah usang (secara fisik masih bagus, namun tidak bisa dipakai atau tidak cocok lagi dengan kondisi/teknologi terbaru) dan merekam barang persediaan yang rusak, berdasarkan hasil opname fisik yang dilakukan pada akhir semester I dan semester II berdasarkan keputusan Kuasa Pengguna Barang.

- Menambah akun "Beban Kerugian Persediaan Rusak/Usang" pada pos "beban pelepasan aset Non Lancar" pada LO
- Mengurangi akun "Persediaan" pada Neraca

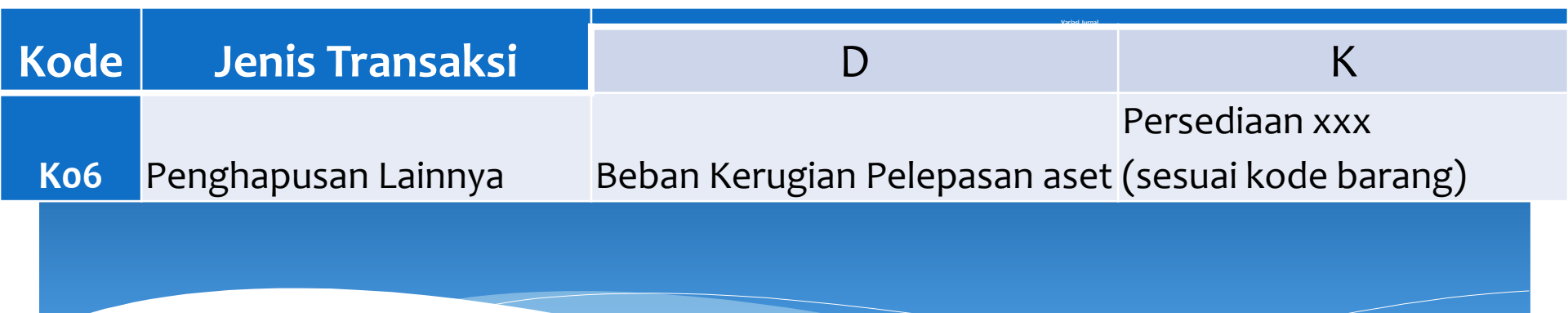

Digunakan untuk: menginput persediaan keluar di tahun berjalan dari hal-hal yang tidak biasa terjadi sehingga tidak sesuai jika di-*input* di menu persediaan keluar yang lain

- Menambah akun "Beban Kerugian Pelepasan Aset" pada pos "beban pelepasan aset Non Lancar" pada LO
- Mengurangi akun "Persediaan" pada Neraca

| Kode | Jenis Transaksi                              | D                 | К                                 |
|------|----------------------------------------------|-------------------|-----------------------------------|
| Ko7  | Penyerahan persediaan dari<br>belanja bansos | Beban bansos XXXX | Persediaan dalam rangka<br>bansos |
|      |                                              |                   |                                   |

menginput persediaan keluar di tahun berjalan dari kelompok Persediaan dari Belanja Bantuan Sosial diserahkan kepada penerima bantuan sosial. Apabila pada saat perolehan tidak menggunakan kode kelompok barang 10 (Bantuan Sosial), maka pada saat penyerahan tidak dapat melalui menu "Penyerahan dari belanja Bansos".

- Menambah akun "Beban Bantuan Sosial" pada pos LO
- Mengurangi akun "Persediaan" pada Neraca

| Kode | Jenis Transaksi              | D                | К                       |
|------|------------------------------|------------------|-------------------------|
|      | Pemakaian persediaan untuk   |                  | persediaan untuk tujuan |
| Ko8  | tujuan strategis/berjagajaga | Beban Persediaan | strategis/berjaga-jaga  |

menginput persediaan keluar di tahun berjalan dari kelompok Persediaan Untuk Tujuan Strategis/Berjaga-jaga.

Apabila pada saat perolehan tidak menggunakan kode kelompok barang 06 (Strategis/Berjaga-jaga), maka pada saat penyerahan tidak dapat melalui menu "Pemakaian untuk Tujuan Strategis/Berjaga-jaga".

- Menambah akun "Beban Persediaan" pada LO
- Mengurangi akun "Persediaan" pada Neraca

| Kode | Jenis Transaksi | D                                | К                    |
|------|-----------------|----------------------------------|----------------------|
|      |                 | Beban barang lainnya untuk       | Persediaan xxx       |
| Коэ  | Hibah Keluar    | dijual/diserahkan kpd masy/pemda | (sesuai kode barang) |
|      |                 |                                  |                      |

mencatat pengeluaran persediaan kepada masyarakat/pemda yang pada awal perolehannya tidak diniatkan untuk diserahkan kepada pihak lain (diniatkan untuk digunakan sendiri) dan dilakukan pada tahun anggaran berjalan. Pihak lain adalah pihak di luar Satker Pemerintah Pusat, misalnya masyarakat atau Pemerintah Daerah

- Menambah akun "Beban Barang untuk Diserahkan Kepada Masy/Pemda" pada LO
- Mengurangi akun "Persediaan" pada Neraca

| Kode | Jenis Transaksi      | D                            | К                    |
|------|----------------------|------------------------------|----------------------|
|      |                      |                              | Persediaan xxx       |
| K10  | Reklasifikasi Keluar | Penyesuaian nilai persediaan | (sesuai kode barang) |
|      |                      |                              |                      |

mencatat transaksi pengurangan persediaan dalam proses yang dicatat dari beberapa termin pembayaran selama tahun anggaran berjalan/lintas tahun yang dicatat sebagai persediaan dalam proses (kelompok barang 1.01.09.xx.xxx.xx) untuk kemudian dijadikan persediaan definitif dan dicatat dalam reklasifikasi masuk persediaan.

- Menambah akun "Penyesuaian Nilai Aset" pada LPE dengan nilai minus
- Mengurangi akun "Persediaan" pada Neraca

| Kode | Jenis Transaksi | D                    | К                    |
|------|-----------------|----------------------|----------------------|
|      |                 | Persediaan xxx       | Penyesuaian nilai    |
| M99  | Koreksi Tambah  | (sesuai kode barang) | persediaan           |
|      |                 | Penyesuaian nilai    | Persediaan xxx       |
| K99  | Koreksi Kurang  | persediaan           | (sesuai kode barang) |

untuk melakukan koreksi terhadap transaksi Persediaan yang sudah terkirim ke Aplikasi SIMAK BMN periode sebelumnya yang salah (kurang atau lebih catat), yang akan menambah/mengurangi jumlah dan/atau nilai Persediaan pada periode sekarang.

Pengaruh pada Laporan Keuangan (Koreksi Kurang):

- Menambah akun "Penyesuaian Nilai Aset" pada LPE dengan nilai minus
- Mengurangi akun "Persediaan" pada Neraca

Pengaruh pada Laporan Keuangan (Koreksi Kurang):

- Menambah akun "Persediaan" pada Neraca
- Menambah akun "Penyesuaian Nilai Aset" pada LPE

| Kode | Jenis Transaksi | D        | К        |
|------|-----------------|----------|----------|
| H01  | Hapus Usang     | No Entry | No Entry |
| H02  | Hapus Rusak     | No Entry | No Entry |
|      |                 |          | $\times$ |

Menu ini digunakan untuk menghapus aset yang tidak digunakan lagi karena usang atau rusak setelah melewati 1 (satu) periode laporan tahunan berdasarkan keputusan Kuasa Pengguna Barang.

Menu ini tidak memberi pengaruh ke Laporan Keuangan karena tidak menghasilkan jurnal.

Menu ini menghapus barang usang dan rusak dari daftar barang usang/rusak.

|      |                     | Variaci kuraa        |                      |
|------|---------------------|----------------------|----------------------|
| Kode | Jenis Transaksi     | D                    | К                    |
|      |                     | Persediaan xxx       | Beban Persediaan     |
| P01  | opname fisik tambah | (sesuai kode barang) | xxx                  |
|      |                     | Beban Persediaan     | Persediaan xxx       |
| P02  | opname fisik kurang | xxx                  | (sesuai kode barang) |
|      |                     |                      |                      |

apabila kuantitas persediaan yang tercatat lebih banyak atau lebih sedikit dibandingkan kuantitas berdasarkan hasil pemeriksaan fisik. Atas kelebihan/kekurangan pencatatan pada buku persediaan tersebut harus ditelusuri lebih lanjut.

Pengaruh pada Laporan Keuangan (Opname Fisik Kurang):

- Menambah akun "Beban Persediaan" pada LO
- Mengurangi akun "Persediaan" pada Neraca

Pengaruh pada Laporan Keuangan (Opname Fisik Tambah):

- Menambah akun "Persediaan" pada Neraca
- Mengurangi akun "Beban Persediaan" pada LO

| Kode | Jenis Transaksi  | D                 | К                    |
|------|------------------|-------------------|----------------------|
|      |                  | Penyesuaian Nilai | Persediaan xxx       |
| Ко   | Koreksi Otomatis | Persediaan        | (sesuai kode barang) |

Merupakan jurnal yang otomatis dihasilkan oleh aplikasi saat melakukan perhitungan Saldo Persediaan pada Neraca dengan menggunakan Metode Harga Perolehan Terakhir dan membandingkan dengan Saldo Neraca pada Neraca Percobaan pada tiap-tiap akhir bulan.

Pengaruh pada Laporan Keuangan (Apabila perhitungan lebih kecil):

- Mengurangi akun "Penyesuaian Nilai Persediaan" pada LO (<u>nilai</u> <u>minus.</u>)
- Mengurangi akun "Persediaan" pada Neraca

Pengaruh pada Laporan Keuangan (Apabila perhitungan lebih besar):

- Menambah akun "Persediaan" pada Neraca
- Menambah akun "Penyesuaian Nilai Persediaan" pada LO

#### Ingin Lebih Detil ??

Petunjuk Teknis Penggunaan Menu Transaksi APLIKASI PERSEDIAAN DAN SIMAK BMN

> KEMENTERIAN KEUANGAN RI DIREKTORAT JENDERAL PERBENDAHARAAN DIREKTORAT JENDERAL KEKAYAAN NEGARA

TERDAPAT PADA BUKU PETUNJUK TEKNIS PENGGUNAAN MENU DISEBELAH INI ©

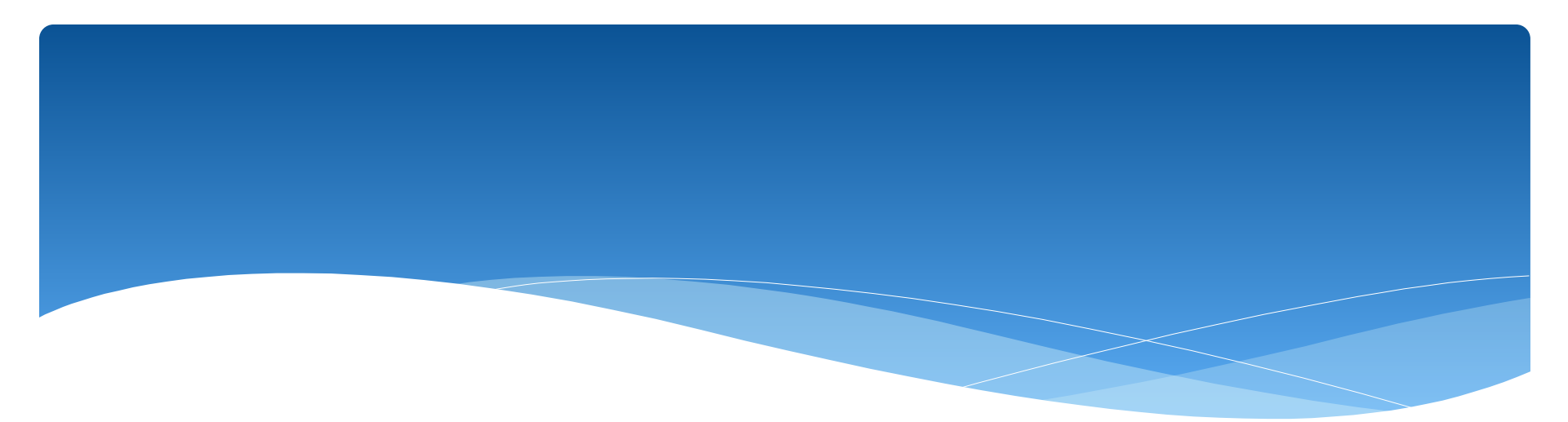

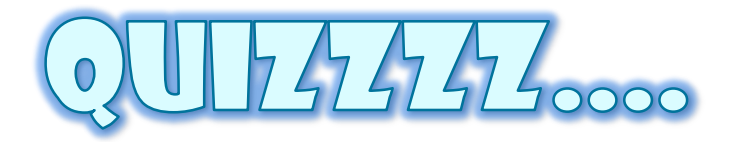
## Persediaan

| Transaksi                     | Kasus A                         | Kasus B |
|-------------------------------|---------------------------------|---------|
| So.Awal                       | 100                             | 100     |
| Pembelian                     | 800                             | 300     |
| Pemakaian (beban Persediaan)  | 700                             | 200     |
| So.Akhir (So.di Neraca Akhir) | 200                             | 200     |
| 73                            | Cari Perbed<br>dan<br>Persamaan | aan     |

## Jawab

- \* Saldo Awal dan Saldo Akhir Sama
- \* Pembelian dan Pemakaian Beda

Seandainya yang terjadi sesungguhnya adalah Kasus A, maka kurangnya membukukan pembelian dan pemakaian dapat menghasilkan Saldo Akhir Persediaan (NERACA) yang sama, *Namun mengakibatkan Jumlah BEBAN Persediaan →* SALAH

Jika seluruh pembelian persediaan menggunakan akun Persediaan (Antara lain 5218xx), maka akan muncul akun "Persediaan Belum Diregister" sebesar Rp.500,-

Namun bila tidak memakai akun persediaan, justru yang tampak adalah "Persediaan Belum Diregister" minus Rp.300.

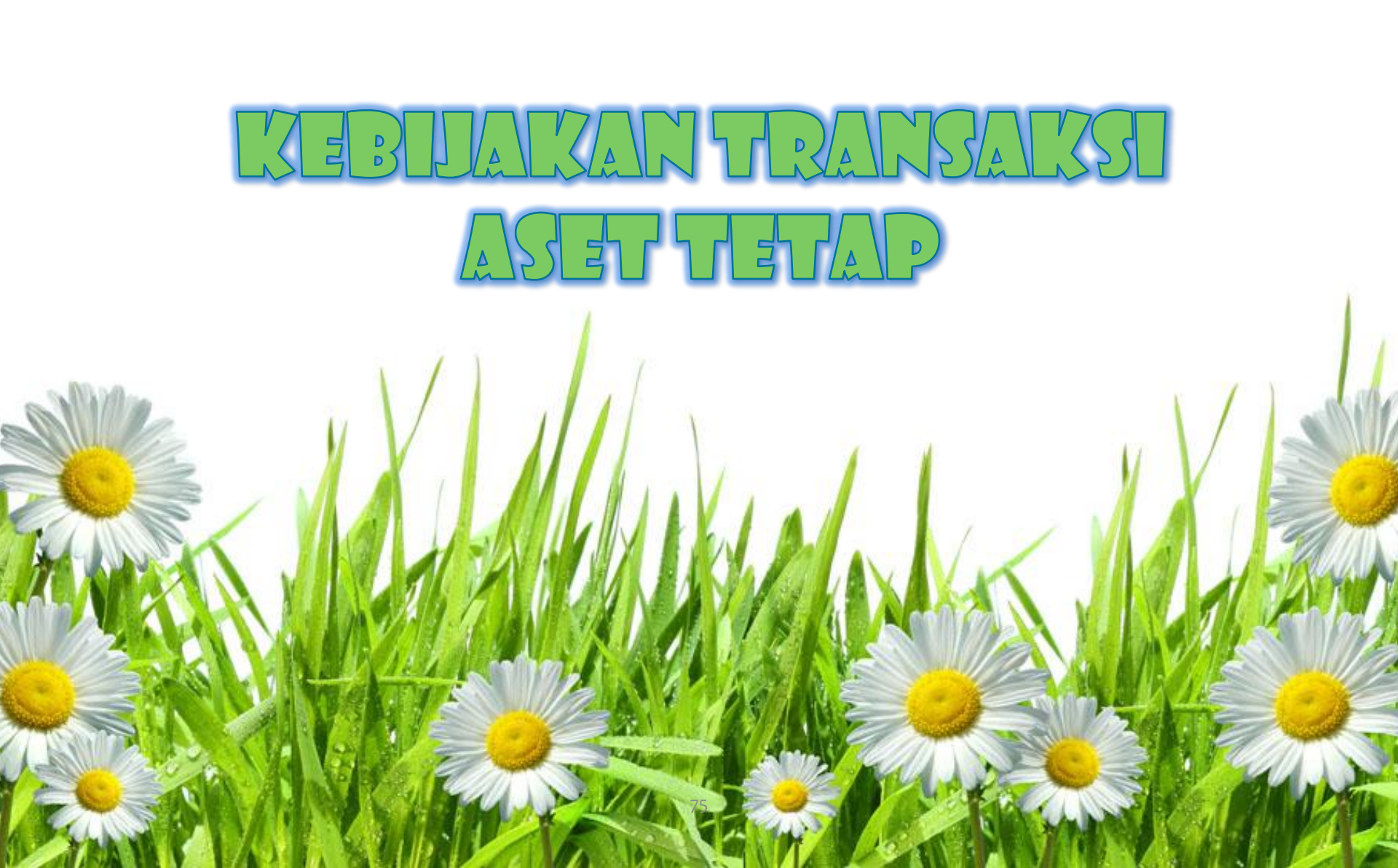

## Definisi Aset Tetap

- \* Berwujud
- Memiliki Masa Manfaat Lebih 12 (dua belas)
   bulan
- \* Digunakan Untuk Kegiatan Pemerintahan
- \* Atau digunakan untuk kepentingan Umum

## **ASET TETAP**

Aset tetap dibagi menjadi 6 klasifikasi, yaitu:

- \* Tanah;
- \* Peralatan dan Mesin;
- \* Gedung dan Bangunan;
- \* Jalan, Irigasi, dan Jaringan;
- \* Aset Tetap Lainnya; dan
- \* Konstruksi dalam Pengerjaan.

# TRANSAKSDASET DALAM SIMAK-BMN

Tabel Referensi Transaksi BMN Transaksi KDP Buku/Daftar Laporan Utility Keluar

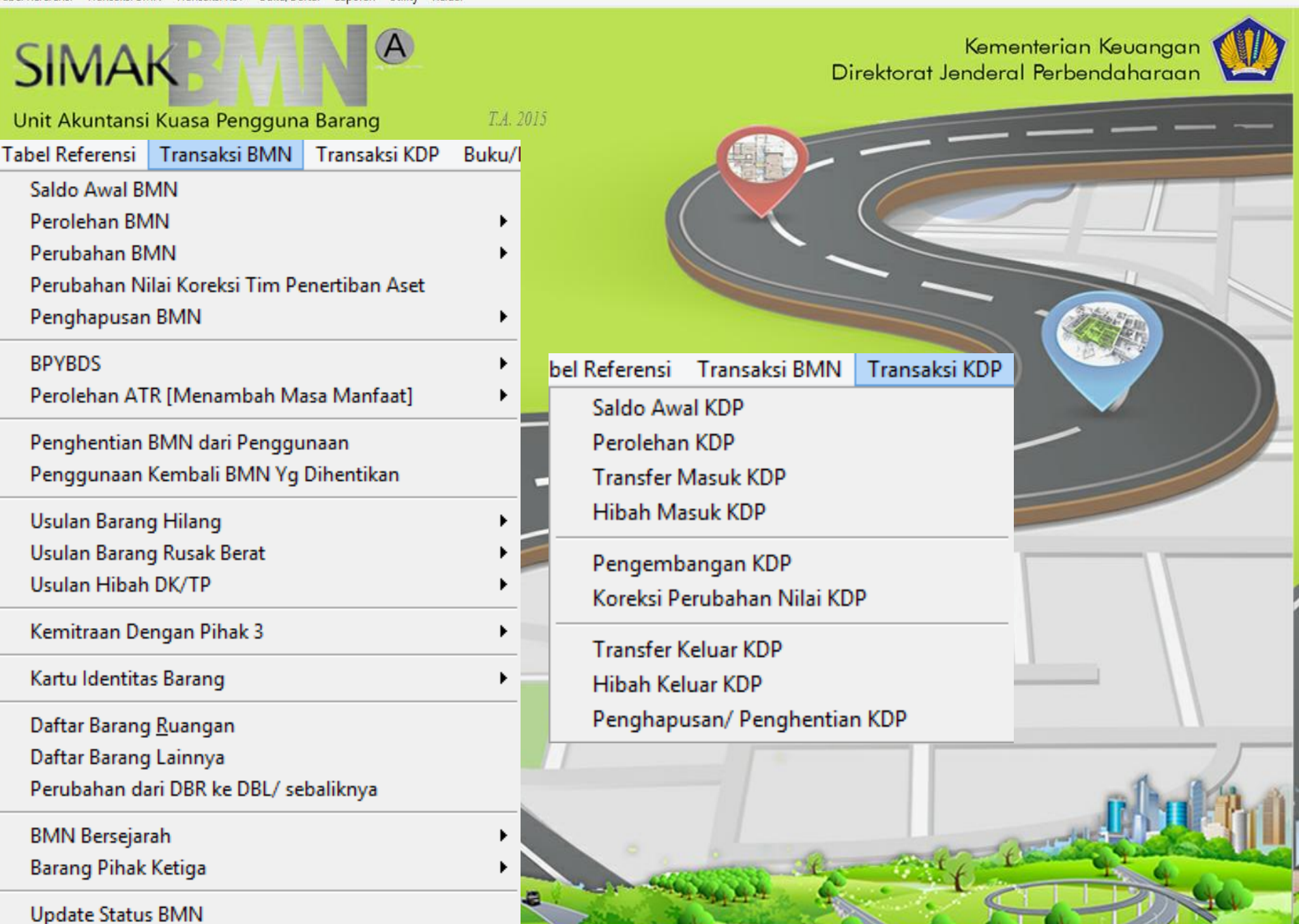

JURNAL OFOMATIS PADA APLIKASI SIMAK

Aplikasi SIMAK: Beda transaksi/Menu, beda Jurnal

Menu Pembelian & Hibah (D) Aset Tetap (K) AT Belum Diregister

Menu Saldo Awal (D) Aset Tetap (K) Koreksi AT Non Revaluasi Menu Penyusutan: (D) Beban Penyusutan (K) Akumulasi Penyusutan

Menu Penjualan Aset (D) Beban Pelepasan Aset (K) Aset Tetap *dan* (D) Akumulasi Peyusutan AT (K) Beban Pelepasan Aset

### Mapping Belanja (Penerbitan SPM/SP2D)

| Transaksi                    | Transaksi Realisasi<br>Buku Besar Ka   | pada<br>s | Dibuatkan Jurnal Korolari pada<br>Buku Besar Akrual |                         |    |    |
|------------------------------|----------------------------------------|-----------|-----------------------------------------------------|-------------------------|----|----|
|                              | Uraian                                 | Dr        | Cr                                                  | Uraian                  | Dr | Cr |
| Belanja/<br>Beban            | Belanja Pegawai                        | × _       | <b>&gt;</b>                                         | Beban Pegawai           | Х  |    |
|                              | Belanja Barang                         | X         |                                                     | Beban Jasa              | Х  |    |
|                              |                                        |           | 1                                                   | Beban Pemeliharaan      | Х  |    |
|                              | Belanja Persediaan                     | х 🚬       |                                                     | Beban Perjalanan        | Х  |    |
| )                            |                                        |           | 7                                                   | Persediaan Belum Direg. | N  |    |
| Menghasilkan                 | Belanja Barang<br>Diserahkan kpd masy. | х 🦯       | 1                                                   | 7                       | X  |    |
| Belum<br>Diregister          | Belanja Modal                          | x —       |                                                     | Aset Tetap Belum Direg. | Х  |    |
| Tidak                        | Belanja Bansos uang                    | × 7       | ;                                                   | Beban Bantuan Sosial    |    |    |
| Menghasilkan<br>Aset → Beban | Belanja Bansos barang                  | x ′       |                                                     |                         |    |    |
|                              | Piutang dari KUN                       |           | Х                                                   | Ditagihkan KEL          |    | Х  |

# **PRINSIP**!

SIMAK-BMN: Input Berdasar Dokumen Penerimaan Aset Tetap/Lainnya

SAIBA:

Input Berdasarkan SPM/SP2D

Jika antara Dokumen Penerimaan dengan SPM/SP2D **sama,** maka antara SIMAK dan SAIBA <mark>Otomatis sama juga</mark>

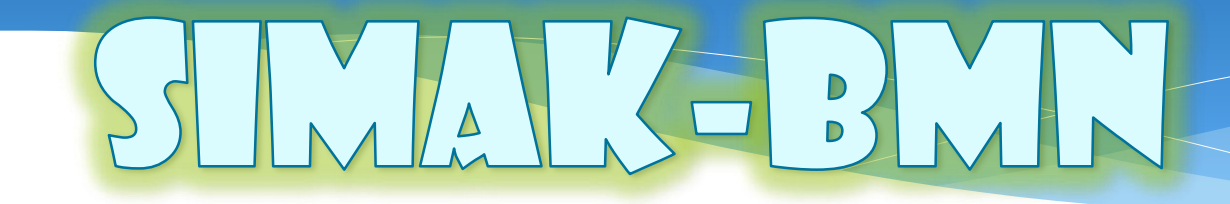

- DEMBELLAR/ DENGADAVARASET
- ASET BELUM DIREGISTER

### SIMAK vs SAIBA (Pembelian nilai sama) SIMAK kirim jurnal apa adanya sesuai aset yang diterima SAIBA menjurnal apa adanya di SPM/SP2D Misal: SAIBA: Berdasarkan SPM/SP2D Akun 532111 (PM) Rp.100 (D) PM Belum diregister Rp.100 (K) Ditagihkan ke EL Rp.100 SIMAK: Berdasarkan BAST (D) PM Rp.100 TIDAK (K) PM Belum diregister Rp.100 Muncul Aset Belum Setelah SIMAK kirim Jurnal ke SAIBA, Hasilnya: Diregister NERACA : PM Rp.100 : Transaksi Antar Entitas Rp.100 LPE

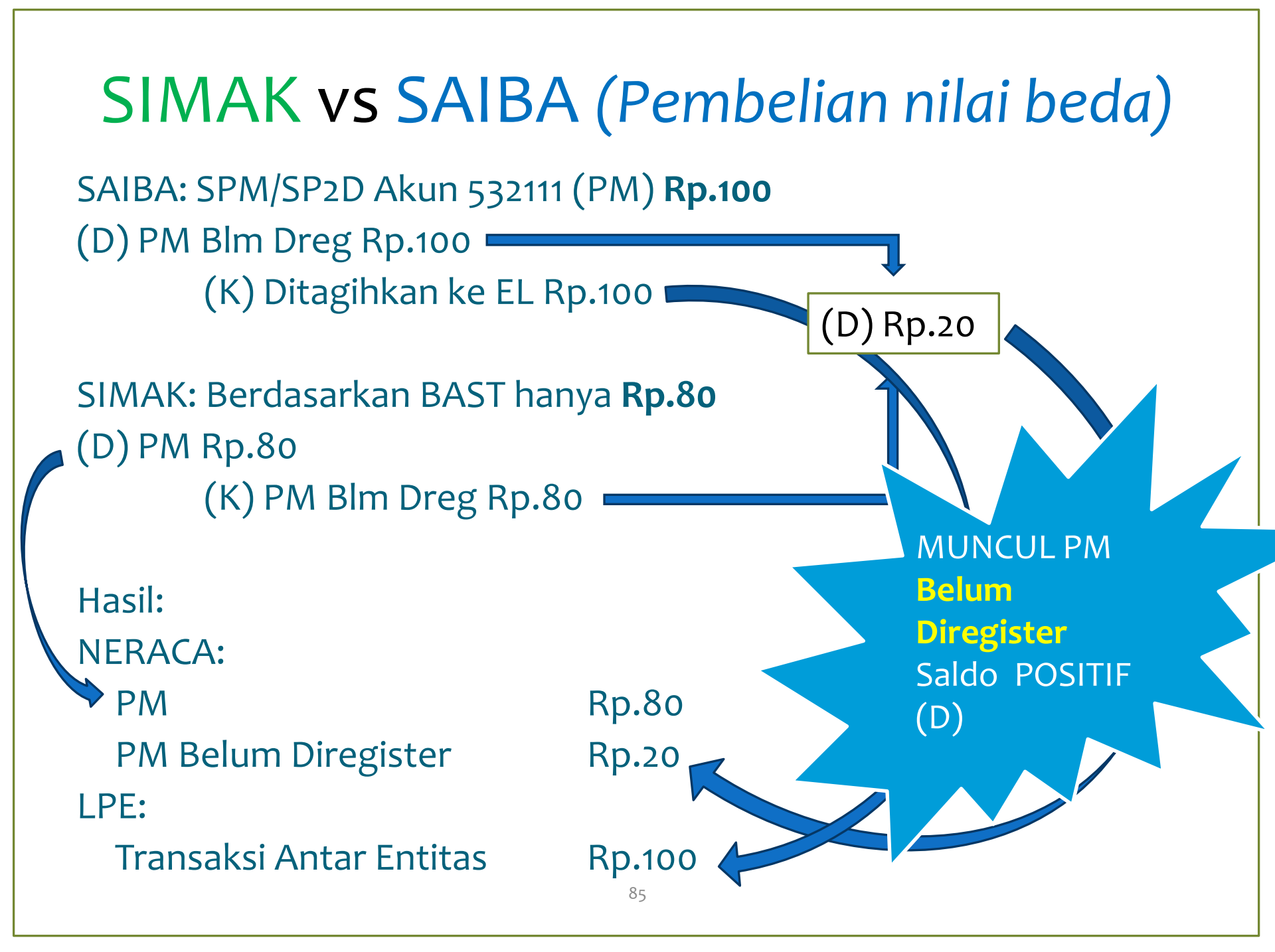

### Analisa Penyebab Beda SIMAK dgn SAIBA

- 1. Bila karena SIMAK salah Input, maka:
  - SIMAK Input lagi, kemudian kirim ulang
- 2. Bila Karena SPM/SP2D salah, maka:
  - Lakukan ralat SPM/SP2D, Input kembali di SAIBA dan Posting ulang
  - Bila tidak bisa ralat, lakukan jurnal penyesuaian ke yang seharusnya.

TIDAK ADA JURNAL **"Sapu Jagad"** untuk Menghilangkan "Belum Diregister"

## Hasil Analisa

Sebelumnya: Peralatan dan Mesin Blum Diregister Rp.20,-

SPM/SP2D menggunakan Akun 532111 Rp.100, untuk Beli Printer Rp.80 dan Toner Rp.20, maka:

- a. Lakukan ralat SPM/SP2D (532111 Rp.80, 521811 Rp.20), Input kembali di SAIBA dan Posting ulang
- b. Bila sudah tidak bisa ralat SPM/SP2D, maka:
  - Lakukan Jurnal sbb:
     (D) Persediaan Blm Dreg Rp.20
     (K) PM Blm Dreg Rp.20
    - Hasilnya:

\*

NERACA:

Peralatan & Mesin Rp.80

Persediaan Blm Dreg Rp.20

(catatan: Persed Blum Direg akan hilang setelah dapat kiriman dari Aplikasi Persediaan)

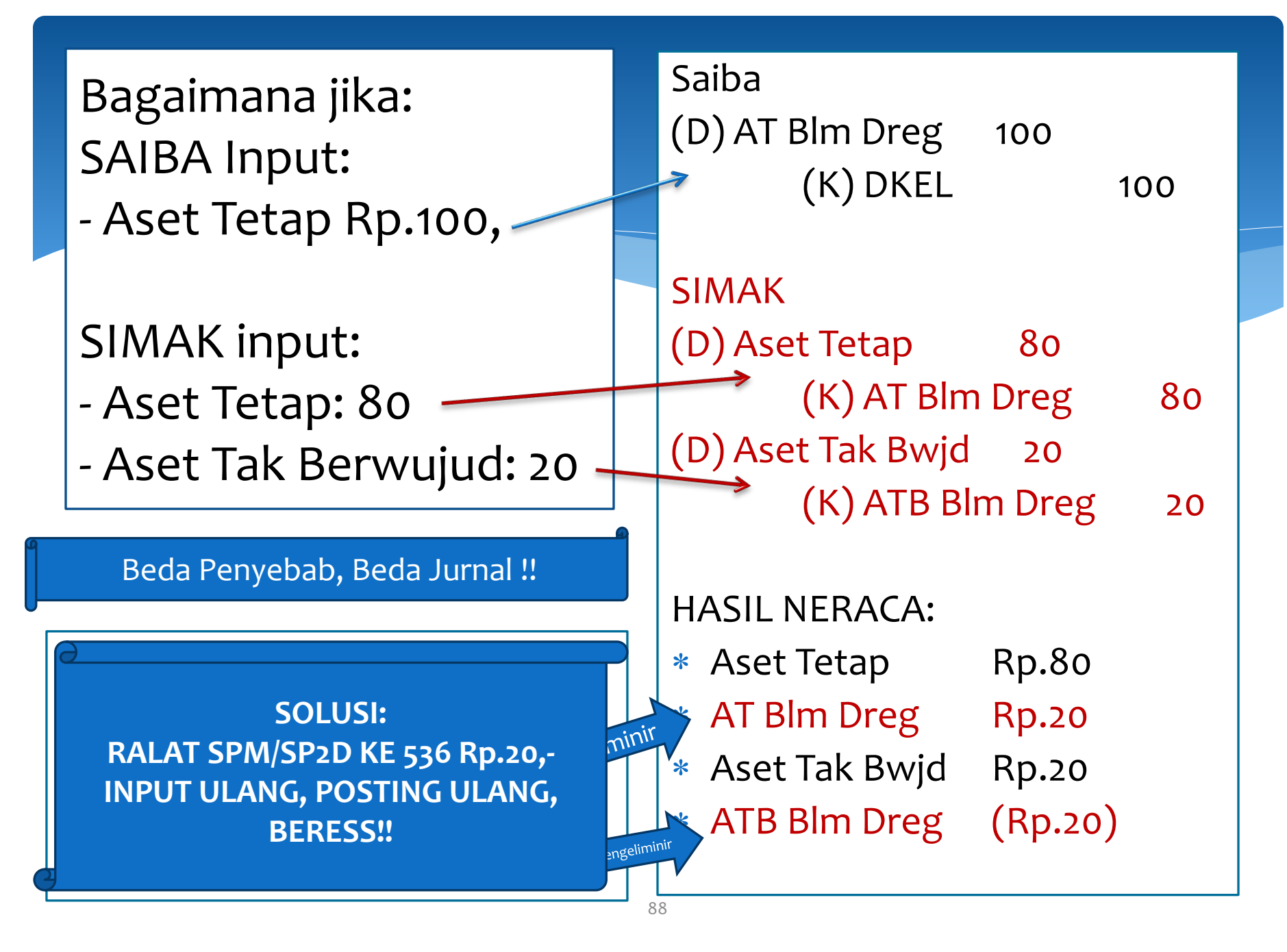

Bagaimana jika: SAIBA Input SPM/SP2D 53xxxx Rp.100,

SIMAK tidak input.

Jika karena asetnya belum diterima dan diselesaikan dgn jurnal, maka Saiba menjurnal: (D) Belanja Dibayar Dimuka 100 (K) AT Blm Dreg 100

| Saiba                            |        |
|----------------------------------|--------|
| (D) AT Blm Dreg Rp. <sup>-</sup> | 100    |
| (K) DKEL                         | Rp.100 |
|                                  |        |
| SIMAK                            |        |
| * No. Jurnal                     |        |
|                                  |        |
| HASIL:                           |        |
| Neraca:                          |        |
| AT Blm Dreg                      | Rp.100 |
|                                  |        |
| LPE:                             |        |
| DKEL                             | Rp.100 |
|                                  |        |

Bagaimana jika: SAIBA Input SPM/SP2D 53xxxx Rp.100,

SIMAK tidak input.

Jika karena Ekstrakomtable,

SOLUSI: RALAT SPM/SP2D KE 521111 INPUT ULANG, POSTING ULANG, BERESS!! Saiba

(D) AT Blm Dreg Rp.100 (K) DKEL Rp.100

SIMAK \* No. Jurnal

HASIL: Neraca:

AT Blm Dreg

Rp.100

LPE: DKEL

Rp.100

### SIMAK VS SAIBA (Nilai SIMAK lebih besar)

| JIKA:<br>SAIBA: SPM/SP2D Akun 532xxx (PM)<br><b>Rp.100</b><br>(D) PM Belum diregister Rp.100<br>(K) Ditagihkan ke EL Rp.100<br>SIMAK, Total BAST <b>Rp.120</b> |                                     | A)    | SOLUSI:<br>Bila yang Rp.20,- karena<br><mark>belum dibayar:</mark><br>SAIBA Jurnal:<br>(D) PM Blm Dreg 20<br>(K) Utang PIII 20 |  |  |
|----------------------------------------------------------------------------------------------------|-------------------------------------|-------|----------------------------------------------------------------------------------------------------|--|--|
| (D) PM Rp.120<br>(K) PM Belum<br>Hasil:                                                                                                    | JURNAL HANYA WAJIE<br>TAHUNAN       | B UNT | BAYAR (terbit<br><sup>2D</sup> akun 532xxx)<br>И Blm Dreg 20<br>KEL 20                                                         |  |  |
| NERACA:<br>PM Rp.120                                                                                                    | Harus Dibayar"<br>egister MINUS -20 |       | Jangan lupa Jurnal juga:<br>(D) Utang P-III 20<br>(K) PM Blm Dreg 20                                                           |  |  |

#### SIMAK VS SAIBA (Nilai Sama, salah Menu) SAIBA: Berdasarkan SPM/SP2D Akun 532111 (PM) Rp.100 (D) PM Belum diregister Rp.100 (K) Ditagihkan ke EL Rp.100 SIMAK: input Rp.100,- NAMUN menggunakan menu Saldo awal (D) PM Rp.100 (K) Koreksi AT Non Revaluasi Rp.100 Hasil: **NERACA** : TiDAK DiBenaRkAN ΡM **Rp.100** Solusi dengan JURNAL. PM Belum Direg **Rp.100** SOLUSInya adalah SIMAK input ulang di LPE \_\_\_: Menu Pembelian! Rp.100 Koreksi AT Non Revaluasi Transaksi Antar Entitas Rp.100

```
SIMAK VS SAIBA (Nilai Sama, salah Menu)
SAIBA: Berdasarkan SPM/SP2D Akun 532111 (PM) Rp.100
(D) PM Belum diregister Rp.100
       (K) Ditagihkan ke EL Rp.100
SIMAK: input Rp.100,- NAMUN mengyunakan menu Transfer
  Masuk
(D) PM Rp.100
       (K) Transfer Masuk Rp.1001
Hasil:
NERACA :
                                              TiDAK DiBenaRkAN
                                            Solusi dengan JURNAL.
PM
                     Rp.100
                                              SOLUSInya adalah
PM Belum Direg
                     Rp.100
                                             SIMAK input ulang di
                                              Menu Pembelian!
LPE
Transaksi Antar Entitas Rp.200
                              93
```

### JURNAL SIMAK BMN PER MENU/TRANSAKSI

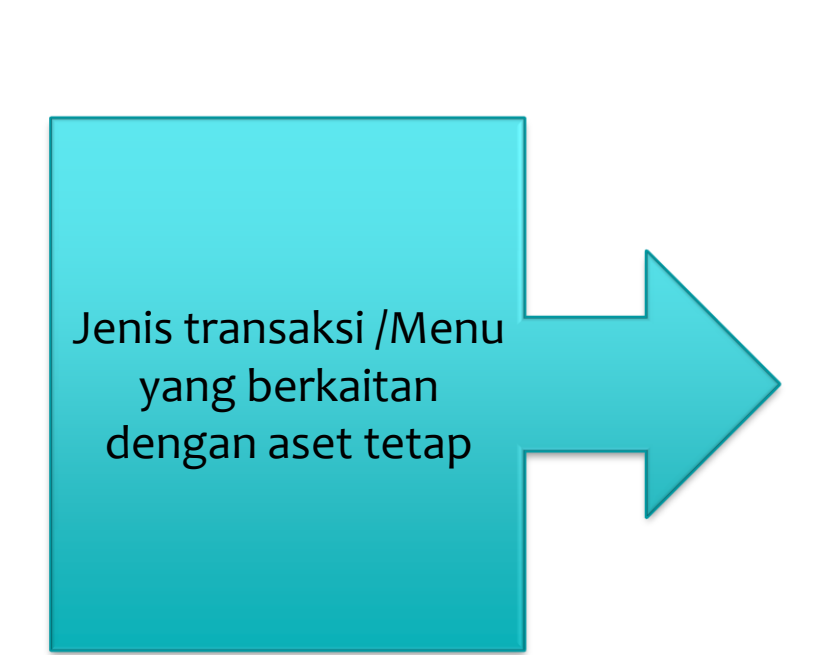

PROFESIONALISME

**INTEGRITAS** 

- Saldo awal
- Pembelian, atau pengadaan aset
- Perolehan/Pengembangan KDP
- Penyelesaian KDP
- Transfer Keluar
- Transfer Masuk
- Penghentian Aset
- Penggunaan kembali Aset

PELAYANAN

**KESEMPURNAAN** 

- Hibah Masuk
- Hibah Keluar

94

SINERGI

Rampasan/Sitaan

### 1. Saldo Awal

**INTEGRITAS** 

PROFESIONALISME

- Saldo Awal Aset/Kewajiban yang belum dimasukkan dalam neraca sebelumnya harus dimasukkan ke neraca.
- Untuk aset yang sebetulnya sudah dimiliki entitas pada periode sebelumnya namun tidak disajikan di neraca.
- Dicatat sebagai bagian dari saldo awal, namun tidak dilakukan penyajian ulang atas neraca sebelumnya.
- Sebagai bagian dari koreksi.pencatatan aset dan menambah ekuitas pada periode berjalan

| Transaksi | BUKU BESAR KAS |    |    | BUKU BESAR AKRUAL        |    |    |  |
|-----------|----------------|----|----|--------------------------|----|----|--|
|           | Uraian         | Dr | Cr | Uraian                   | Dr | Cr |  |
|           |                |    |    | Aset Tetap               | Х  |    |  |
|           |                |    |    | Koreksi AT Non Revaluasi |    | Х  |  |

SINERGI

PELAYANAN

**KESEMPURNAAN** 

### 2. Pembelian/Pengadaan Aset Tetap

|                | Tanggal | Jurnal Akrual       | Debet | Kredit |
|----------------|---------|---------------------|-------|--------|
| intrakomptabel |         | Aset Tetap          | XXX   |        |
|                |         | Aset tetap yg belum |       | XXX    |
|                |         | diregister          |       |        |
|                |         |                     |       |        |

|                 |                | Tanggal | Jurna    | al Akrual | Debet  | Kredit    |
|-----------------|----------------|---------|----------|-----------|--------|-----------|
| ekstrakomptabel |                |         | NO Jurna | I         | 0      |           |
|                 |                |         | NO Jurna | I         |        | 0         |
|                 |                |         |          |           |        |           |
|                 |                |         |          |           |        |           |
|                 |                |         | 96       |           |        |           |
| INTEGRITAS      | PROFESIONALISN | IE S    | INERGI   | PELAYANA  | N KESI | EMPURNAAN |

# 3. Perolehan/Pengembangan KDP4. Penyelesaian KDP

Pengadaan aset tetap yang melalui proses pembangunan (KDP) dan tercatat dalam kartu KDP

| KDP     XXX       Aset tetap yg belum     XXX | Tanggal | Jurnal Akrual       | Debet | Kredit |
|-----------------------------------------------|---------|---------------------|-------|--------|
| Aset tetap yg belum XXX                       |         | KDP                 | XXX   |        |
|                                               |         | Aset tetap yg belum |       | XXX    |
| diregister                                    |         | diregister          |       |        |

| Apabila aset tetap yang |                                                                |                                                                |                                                                |                                                               |                                                                                                    |                                                                                 |                                                                                              |
|-------------------------|----------------------------------------------------------------|----------------------------------------------------------------|----------------------------------------------------------------|---------------------------------------------------------------|----------------------------------------------------------------------------------------------------|---------------------------------------------------------------------------------|----------------------------------------------------------------------------------------------|
| n melalui               | Tan                                                            | ggal                                                           | Jurna                                                          | al Akrual                                                     | Deb                                                                                                    | et                                                                              | Kredit                                                                                       |
| ibangunan<br>ah selesai |                                                                |                                                                | Aset teta                                                      | р                                                             | Х                                                                                                    | XX                                                                              |                                                                                              |
| unannya                 |                                                                |                                                                | KDP                                                            |                                                               |                                                                                                    |                                                                                 | XXX                                                                                          |
|                         |                                                                |                                                                |                                                                |                                                               |                                                                                                    |                                                                                 |                                                                                              |
|                         |                                                                |                                                                | 97                                                             |                                                               |                                                                                                    |                                                                                 |                                                                                              |
|                         | tetap yang<br>n melalui<br>nbangunan<br>ah selesai<br>junannya | tetap yang<br>n melalui<br>nbangunan<br>ah selesai<br>junannya | tetap yang<br>n melalui<br>nbangunan<br>ah selesai<br>tunannya | tetap yang<br>n melalui<br>nbangunan<br>ah selesai<br>unannya | tetap yang         melalui         bangunan         ah selesai         junannya         Yang         Jurnal Akrual         Aset tetap         KDP | tetap yang<br>melalui<br>abangunan<br>ah selesai<br>unannya<br>MDDEFECIONALISME | Tanggal     Jurnal Akrual     Debet       Markowski     Aset tetap     XXX       KDP     KCP |

# 5. Transfer Keluar6. Transfer Masuk

**INTEGRITAS** 

| Misal: Yang di Transfer                                                                                                    |  | Tanggal | Jurnal Akrual    | Debet | Kredit |  |
|----------------------------------------------------------------------------------------------------|--|---------|------------------|-------|--------|--|
| Keluar:<br>PM dengan nilai beli<br>Rp.1.000,- Akumulasi                                                                                  |  |         | Transfer Keluar  | 300   |        |  |
|                                                                                                    |  |         | Akum. Penyusutan | 700   |        |  |
| Penyusutan Rp.700,-                                                                                                    |  |         | Aset Tetap       |       | 1.000  |  |
|                                                                                                    |  |         |                  |       |        |  |
| Misal: Yang di Transfer                                                                                                    |  | Tanggal | Jurnal Akrual    | Debet | Kredit |  |
| Masuk:<br>PM dengan nilai beli<br>Rp.1.000,- Akumulasi<br>Penyusutan Rp.700,-                                                            |  |         | Aset Tetap       | 1.000 |        |  |
|                                                                                                    |  |         | Akum. Penyusutan |       | 700    |  |
|                                                                                                    |  |         | Transfer Masuk   |       | 300    |  |
| Transaksi transfer keluar dan transfer masuk<br>merupakan transaksi antar entitas yang akan<br>disajikan dalam laporan perubahan ekuitas |  |         |                  |       |        |  |

98

SINERGI

PELAYANAN

**KESEMPURNAAN** 

PROFESIONALISME

# 7. Penghentian Penggunaan Aset Tetap8. Penggunaan Kembali Aset Tetap

| Aset yang dihentikan<br>dari penggunaan aktif | Tangga<br>I | Jurnal Akrual      | Debet | Kredit |
|-----------------------------------------------|-------------|--------------------|-------|--------|
| dipindahkan ke pos                            |             | Aset Lainnya       | 1.000 |        |
| aset lainnya termasuk                         |             | Akum. Penyusutan – | 700   |        |
| akum.penyusutannya.                           |             | Aset Tetap         |       |        |
| Misal: Nilai Rp.1.000,-                       |             | Aset Tetap         |       | 1.000  |
| akum.Penyus. Rp.700,-                         |             | Akum Penyusutan –  |       | 700    |
|                                               |             | Aset Lainnya       |       |        |

| Apabila Ase<br>kembali ba | t digunakan<br>nik dengan | Tangga<br>I  | Jurnal                 | Akrual  | Debet   | Kredit   |
|---------------------------|---------------------------|--------------|------------------------|---------|---------|----------|
| atau tan                  | pa biaya                  |              | Aset Tetap             |         | 1.000   |          |
| tambahan                  | maka aset                 |              | Akumulasi Pe           | 700     |         |          |
| tersebut dil              | kembalikan                | Aset Lainnya |                        |         |         |          |
| dari aset l               | ainnya ke                 |              | Aset Lainnya           |         |         | 1.000    |
| Aset Tetap sebelumnya.    |                           |              | Akumulasi Penyusutan – |         |         | 700      |
|                           |                           |              | Aset Tetap             |         |         |          |
| INTEGRITAS                | PROFESIONAL               | ISME         | SINERGI                | PELAYAN | AN KESE | MPURNAAN |

### 9. Hibah Masuk,

| Transaksi   | Tanggal          | Jurnal Akrual | Debet | Kredit |
|-------------|------------------|---------------|-------|--------|
| Hibah Masuk |                  | Aset Tetap    | XXX   |        |
|             | Aset Tetap Belum |               |       | XXX    |
|             |                  | Diregister    |       |        |

#### JURNAL YANG DILAKUKAN SAIBA:

| Saat Penerimaan Barang (BAST)   |        |                                              |                                                             |          |   |       |
|---------------------------------|--------|----------------------------------------------|-------------------------------------------------------------|----------|---|-------|
| D                               | 1XXXXX | xxxxx Aset Tetap/Aset La<br>Belum Diregister | Aset Tetap/Aset Lainnya/Persediaan yang<br>Belum Diregister |          |   | XXX   |
| Κ                               | 218211 | Hibah Langsung ya                            | Hibah Langsung yang Belum Disahkan                          |          |   | XXX   |
| Perekaman Persetujuan MPHL-BJS: |        |                                              |                                                             |          |   |       |
| D                               | 218211 | Hibah Langsung ya                            | Hibah Langsung yang Belum Disahkan                          |          |   | XXX   |
| К                               | 391131 | 91131 Pengesahan Hibah                       | Pengesahan Hibah Langsung                                   |          |   | XXX   |
| 100                             |        |                                              |                                                             |          |   |       |
| INTE                            | GRITAS | RITAS PROFESIONALISME                        | SINERGI                                                     | PELAYANA | N | KESEN |

### 10.Penyerahan Aset Keluar dari Entitas Pemerintah

| Transaksi       | Tanggal | Jurnal Akrual        | Debet | Kredit |
|-----------------|---------|----------------------|-------|--------|
| Penyerahan Aset |         | Beban Pelepasan Aset | XXX   |        |
| Keluar          |         | Akumulasi Penyusutan | XXX   |        |
|                 |         | Aset Tetap           |       | XXX    |

### Pelepasan Aset Tetap/Aset Lainnya Misalnya:

• Penyerahan Aset DK/TP ke Pemda

|           |                 | 101     |           |              |
|-----------|-----------------|---------|-----------|--------------|
| NTEGRITAS | PROFESIONALISME | SINERGI | PELAYANAN | KESEMPURNAAN |

### 11.Rampasan/SItaan

| Transaksi | Tanggal    | Jurnal Akrual   | Debet | Kredit |
|-----------|------------|-----------------|-------|--------|
| Rampasan  | Aset Tetap |                 | XXX   |        |
|           | Pendapatan |                 |       | XXX    |
|           |            | Rampasan/Sitaan |       |        |

#### 491421: Pendapatan Sitaan/Rampasan

Di Laporan Operasional dicatat pada Kegiatan: «Pendapatan dari Kegiatan Non Operasional Lainnya «

| INTEGRITAS |
|------------|
|------------|

102

# **KESIMPULAN PENYEBAB \*BELUM DIREGISTER**\*

# Penyebab "Belum Diregister"

- 1. Aplikasi SIMAK salah memilih menu
- 2. Salah Akun
  - Aset Tetap dibeli tidak menggunakan akun 53 namun tidak benar
  - \* Aset Tetap/Aset Lainnya menggunakan akun 52.
- 3. Aset Tetap/Aset Lainnya belum dibayar, karena:
  - a) Utang
  - b) SPM/SP2D-LS masih dalam proses penerbitan
- 4. Belum diterbitkan SPM-GUP-nya
- 5. Menghasilkan Aset Ekstrakomptabel namun menggunakan akun 53xxxx

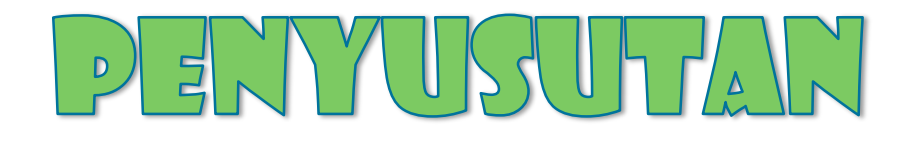

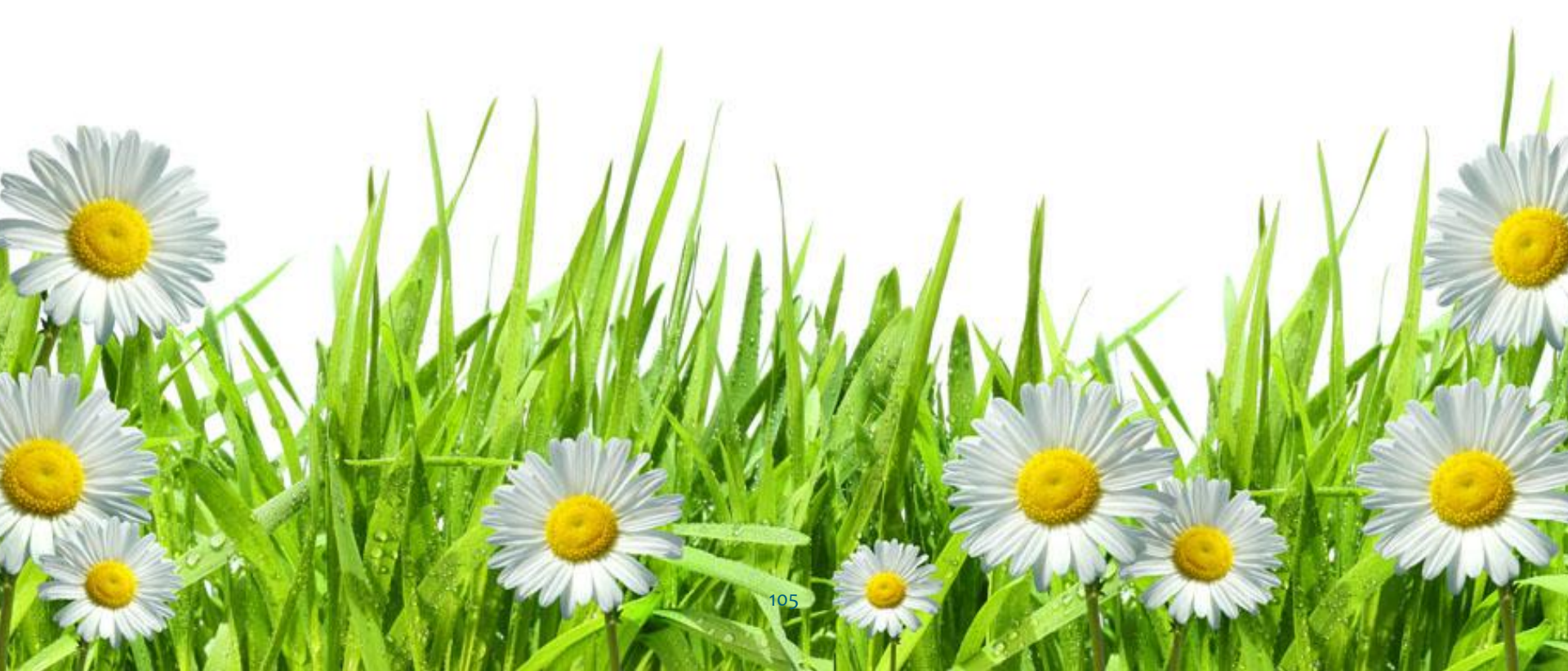

# Penyajian Penyusutan dalam LO dan Neraca

| Uraian                                                                                                    | 2015     | 2016      | 2017     | 2018     | 2019     |  |  |  |  |
|----------------------------------------------------------------------------------------------------|----------|-----------|----------|----------|----------|--|--|--|--|
| NERACA                                                                                                    |          |           |          |          |          |  |  |  |  |
| Peralatan & Mesin                                                                                                    | 4 juta   | 4 juta    | 4 juta   | 4 juta   | 4 juta   |  |  |  |  |
| Akumulasi Penyusutan<br>Peralatan & Mesin                                                                                               | (1 juta) | (2 juta)  | (3 juta) | (4 juta) | (4 juta) |  |  |  |  |
| P & M Netto                                                                                                    | 3 juta   | 2 juta    | 1 juta   | 0        | 0        |  |  |  |  |
|                                                                                                    | LAPO     | RAN OPERA | SIONAL   |          |          |  |  |  |  |
| Beban Penyusutan                                                                                                    | 1 juta   | 1 juta    | 1 juta   | 1 juta   | 0        |  |  |  |  |
| Nilainya<br>TetapAplikasi SIMAK akan mengirim Jurnal:<br>(D) 5911xx Beban Penyusutan di LO<br>(K) 1371xx Akumulasi Penyusutan di Neraca |          |           |          |          |          |  |  |  |  |

Nilainya

Berubah

## Jenis Penyusutan

### Penyusutan Reguler

- \* Penyusutan yang dilakukan di Semesteran dan Tahunan
- \* Jurnal: Beban Penyusutan pada Akumulasi Penyusutan

### **Penyusutan Transaksional:**

- \* Penyusutan yang dilakukan pada saat terjadi transaksi, antara lain:
  - Saldo Awal
  - Transfer Masuk dan Transfer Keluar
  - Reklas Keluar/Reklas Masuk
  - Penghapusan
  - Hibah Keluar
- \* Jurnal: Jenis Transaksi pada Akumulasi Penyusutan

Selisih Ak.Penyusutan TAB dengan TAYL DAPAT BERBEDA dengan Beban Penyusutan

## Penyusutan Transaksional Saldo Awal

Input di Semester 1 tahun 2016, atas:

- \* Jenis: Peralatan dan Mesin Mobil
- \* Harga: Rp.140 juta
- \* Pembelian: Semester 1 Tahun 2014 (2 tahun yang lalu)
- \* Masa Manfaat: 7 Tahun (Rp.20 Juta/Tahun, Rp.10 Juta/Semester)

Jurnal saat input Saldo Awal diatas: (D) Peralatan dan Mesin Rp.140 juta (K) Koreksi Aset Tetap Non Revaluasi Rp.40 juta (D) Koreksi Aset Tetap Non Revaluasi Rp.40 juta (K) Akumulasi Penyusutan Aset Tetap Rp.40 juta
## Penyusutan Transaksional Saldo Awal

Input di Semester 1 tahun 2016, atas:

- \* Jenis: Peralatan dan Mesin Mobil
- \* Harga: Rp.140 juta
- \* Pembelian: Semester 1 Tahun 2014 (2 tahun yang lalu)
- \* Masa Manfaat: 7 Tahun (Rp.20 Juta/Tahun, Rp.10 Juta/Semester)

Jurnal saat Penyusutan Reguler Semester 1 Tahun 2016: (D) Beban Penyusutan Rp.10 juta (K) Akumulasi Penyusutan Aset Tetap Rp.10 juta

## Penyusutan Transaksional Saldo Awal

|                   | Penyajian pada LK Semester 1:                        |            |          |                                     |                                    |                                   |                                           |               |  |  |
|-------------------|------------------------------------------------------|------------|----------|-------------------------------------|------------------------------------|-----------------------------------|-------------------------------------------|---------------|--|--|
|                   | Be                                                   | ban F      | Penyusu  | tan (LO)                            | Rp. 10 Juta                        |                                   |                                           |               |  |  |
|                   | Koreksi Aset Tetap Non Revaluasi (LPE) / Rp.100 Juta |            |          |                                     |                                    |                                   |                                           |               |  |  |
|                   | Neraca:                                              |            |          |                                     |                                    |                                   |                                           |               |  |  |
|                   | Peralatan dan Mesin                                  |            |          |                                     |                                    | Rp.140 juta                       |                                           |               |  |  |
|                   | Ak                                                   | umul       | asi Peny | rusutan                             | Rp. 50 juta                        |                                   |                                           |               |  |  |
|                   | Penyajian pada Laporan Penyusutan Intrakomptabel:    |            |          |                                     |                                    |                                   |                                           |               |  |  |
| ١a                | ma                                                   | Jum<br>Iah | Nilai    | Ak.Penyusu<br>tan sd<br>periode ini | Beban<br>Penyusutan<br>Periode Ini | Ak. Penyu<br>sutan<br>Periode Ini | Total Ak.<br>Penyusutan<br>sd periode ini | Nilai<br>Buku |  |  |
| 10                | bil                                                  | 1          | 140 juta | 0                                   | 10 juta                            | 40 juta                           | 50 juta                                   | 90 jut        |  |  |
| 110 Transaksional |                                                      |            |          |                                     |                                    |                                   |                                           |               |  |  |

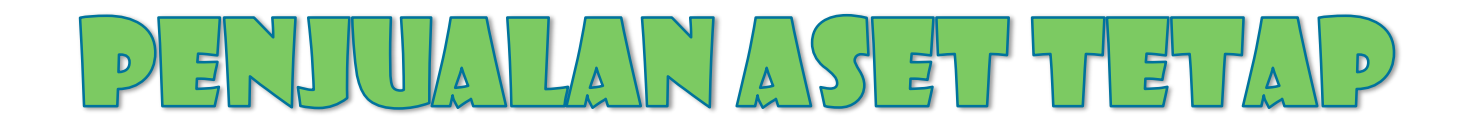

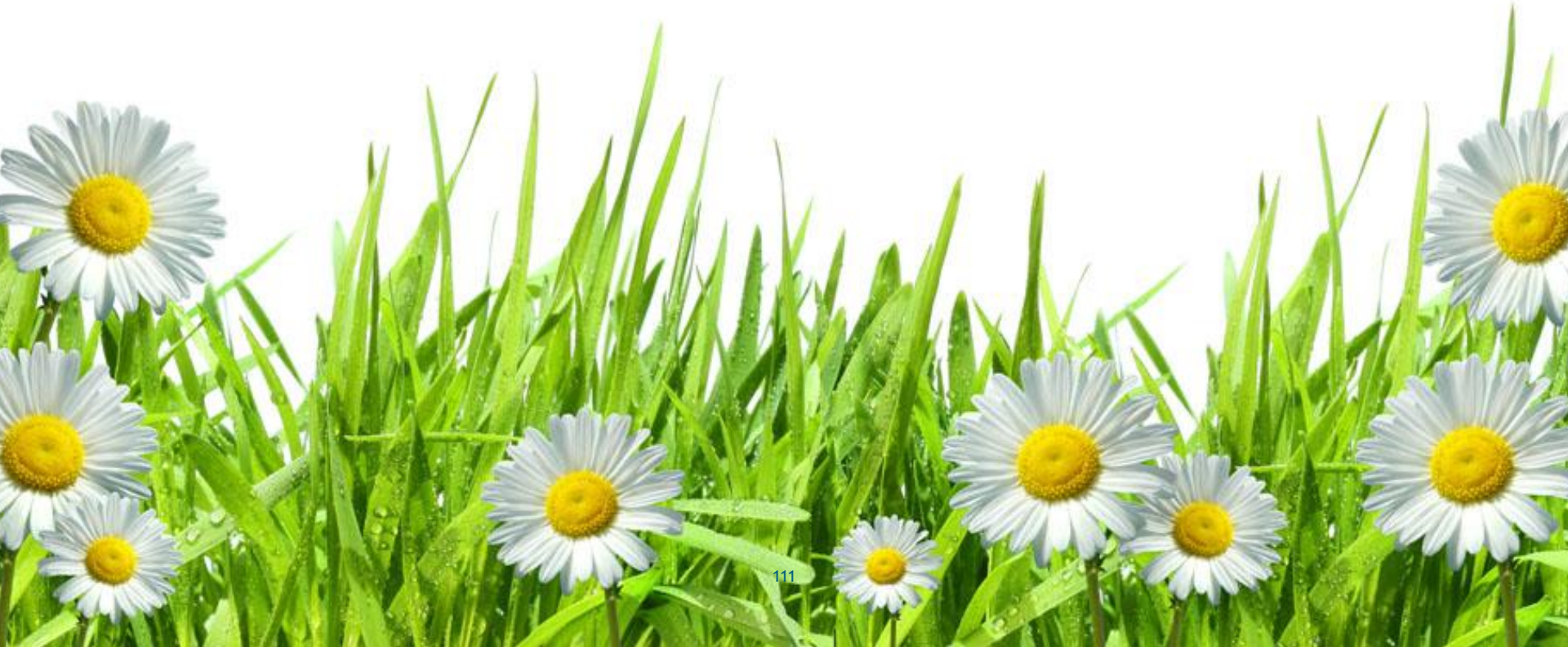

## Penjualan Aset Tetap

Pada tanggal 25 Desember 2015 terjual sebuah Mobil Dinas seharga Rp. 50 Juta dan telah setor SSBP.

Mobil tsb. dibeli pada Tahun 2011 seharga Rp.140 Juta dengan masa manfaat selama 7 tahun  $\rightarrow$  Rp.20 Juta per tahun Dengan demikian sd tahun 2015 telah disusutkan sebanyak 5x atau Rp.100 juta.  $\rightarrow$  Nilai buku: 140 Juta – 100 Juta = Rp.40 Juta

| LF                            | RA               | LO                                                                    |                               |  |
|-------------------------------|------------------|-----------------------------------------------------------------------|-------------------------------|--|
|                               | 2015 SAIBA       |                                                                       | 2015                          |  |
| Pendapatan<br>Penjualan<br>AT | 50 juta<br>SIMAK | Pendapatan Penjualan AT<br>Beban Penjualan AT<br>Surplus Penjualan AT | 50 juta<br>40 juta<br>10 juta |  |

Surplus/Defisit = Harga Penjualan – Nilai Buku = 50 Juta – 40 Juta = 10 juta

# Penjualan Aset Tetap

Pada tanggal 25 Desember 2015 dijual sebuah Mobil Dinas seharga Rp. 30 Juta.

Mobil tsb. dibeli pada Tahun 2011 seharga Rp.140 Juta dengan masa manfaat selama 7 tahun  $\rightarrow$  Rp.20 Juta per tahun Dengan demikian sd tahun 2015 telah disusutkan sebanyak 5x atau Rp.100 juta.  $\rightarrow$  Nilai buku: 140 Juta – 100 Juta = Rp.40 Juta

| LF                            | RA                 | LO                                                                    |                                |  |
|-------------------------------|--------------------|-----------------------------------------------------------------------|--------------------------------|--|
|                               | 2015 SAIBA         |                                                                       | 2015                           |  |
| Pendapatan<br>Penjualan<br>AT | 30 juta            | Pendapatan Penjualan AT<br>Beban Penjualan AT<br>Defisit Penjualan AT | 30 juta<br>40 juta<br>-10 juta |  |
| Surplus/                      | Defisit = Harga Pe | njualan – Nilai Buku = 30 Juta – 40 Jut                               | a = -10 juta                   |  |

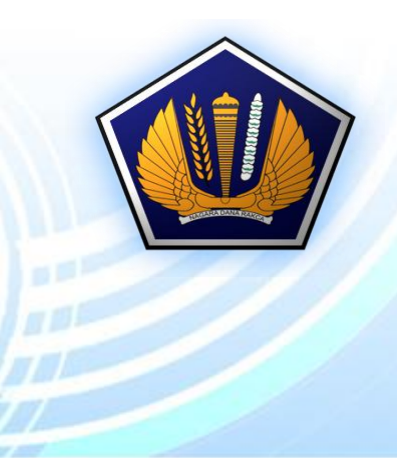

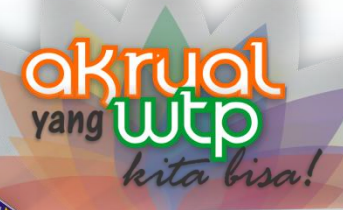

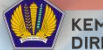

KEMENTERIAN KEUANGAN RI DIREKTORAT JENDERAL PERBENDAHARAAN

# TERIMA KASIH

fppt.com

### Appendix 1 Rekon Persediaan dan SPP/SPM

Dokumen Sumber input Pembelian pada Aplks. Persediaan  $\rightarrow$  Kuitansi/BAST

Dokumen Sumber pembelian persediaan pada SPM/SP2D  $\rightarrow$  SPP  $\rightarrow$  Kuitansi/BAST

### Rekon Persediaan dan SPP/SPM

Tiap Akhir bulan, agar melakukan Rekonsiliasi sbb.:

Operator Persediaan: Buat Daftar:

- Tanggal Kuitansi
- Nomor Kuitansi
- Nilai Rupiah per Kuitansi Yang diinput selama 1 bulan.

PP-SPM berdasarkan dokumen SPP:

- Daftar SPM Belja Persediaan
- Daftar tanggal, Nomor dan Nilai Kuitansi per SPM
  Yang diterbitkan selama 1 bulan

Bandingkan Kedua DAFTAR diatas!

#### Rekon Persediaan dan SPP/SPM

- Kuitansi yang diinput Aplikasi Persediaan Lebih Besar dari Kuitansi pada SPP → SPM/SP2D → Aplikasi SAIBA.
  - Ada Kuitansi yang masih belum dibayar
  - Ada Kuitansi yang masih proses SPM/SP2D LS/GUP
  - Terdapat Pembelian persediaan tidak menggunakan akun Persediaan
  - dll
- Kuitansi yang diinput Aplikasi Persediaan Lebih Kecil dari Kuitansi pada SPP → SPM/SP2D → Aplikasi SAIBA.
  - Ada kuitansi yang belum diinput oleh operator Persediaan
    - Tertinggal
    - belum diterima
  - Terdapat SPM/SP2D Akun persediaan namun tidak menghasilkan persediaan
  - dll